Trento, 1 mar 2021

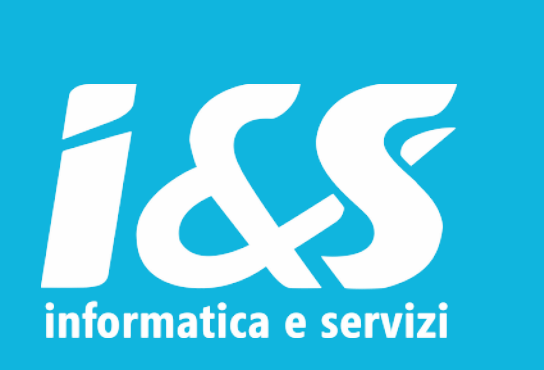

# **STI Elettronico**

Nozioni introduttive, consuntivazioni tipo e regole base del disegno

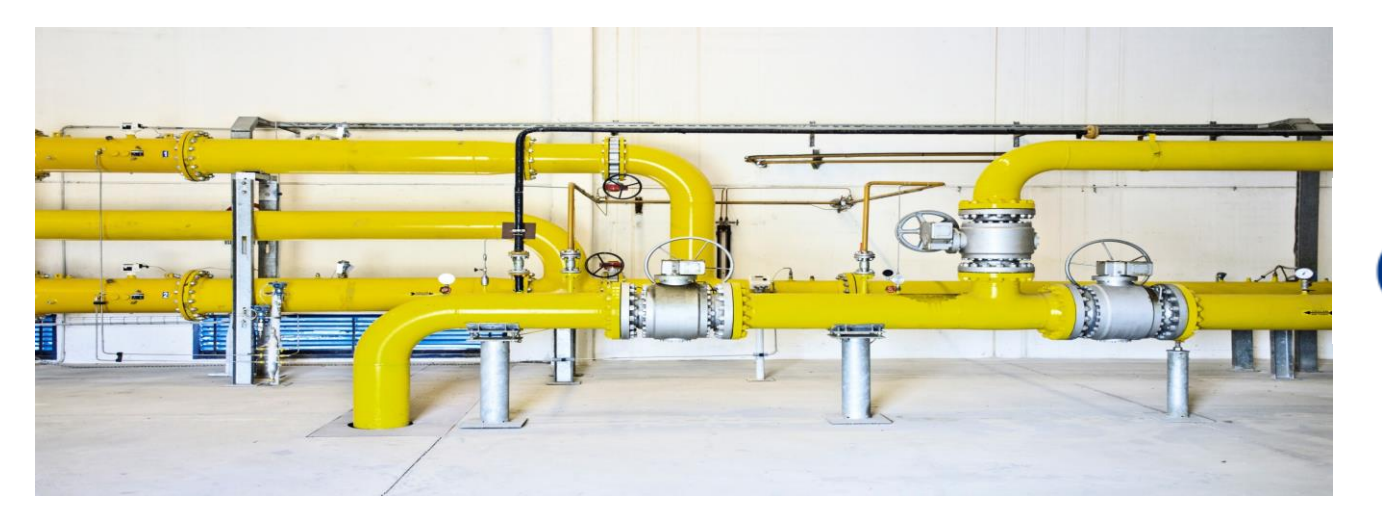

**G**as

www.ies.it

### **STI Elettronico**

Introduzione

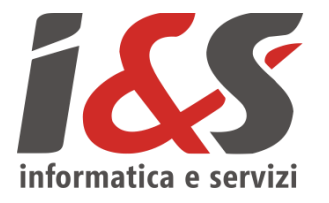

Strumento che permette alle imprese di eseguire la consuntivazione dei lavori eseguiti in un ambiente CAD in grado di gestire in maniera accoppiata elementi grafici e dati.

Semplifica il <u>flusso di informazioni</u> da e verso l'impresa esecutrice.

### **STI Elettronico**

#### Workflow

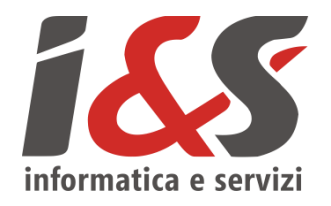

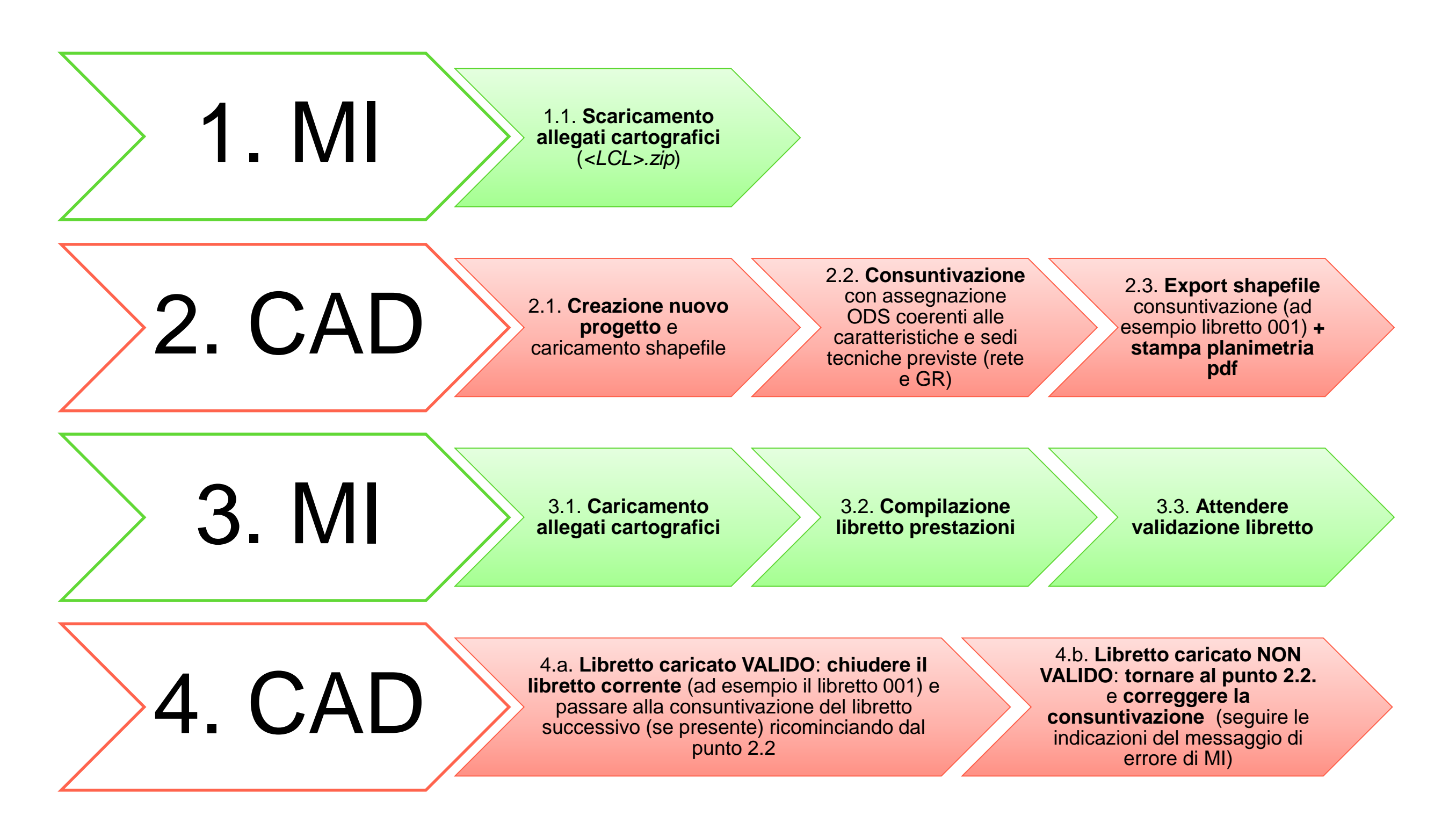

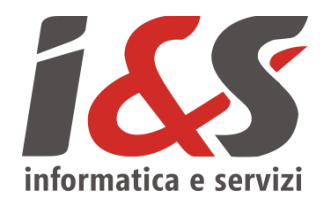

#### AutoCAD con funzionalità specifiche: tracciamento grafico + inserimento dati

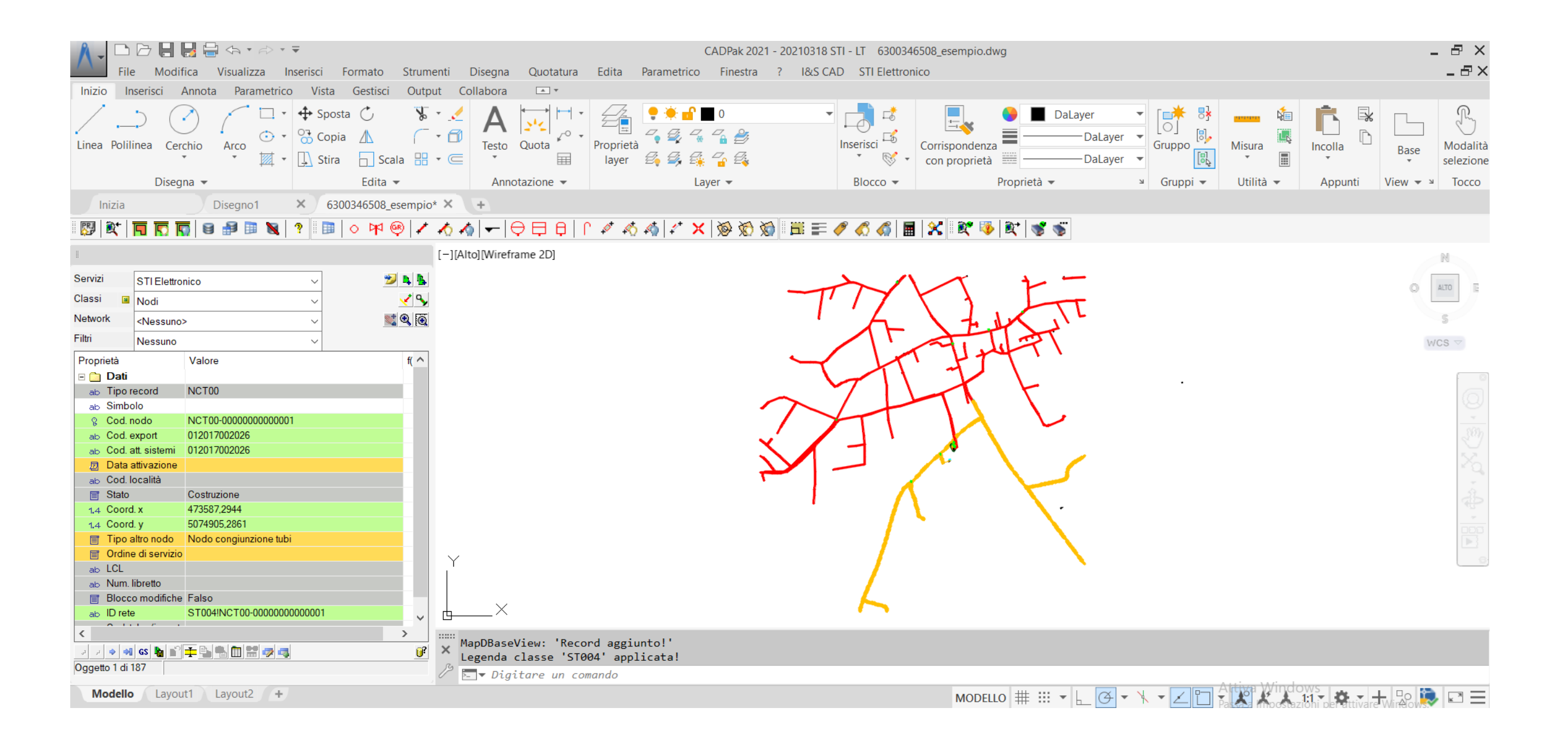

Tracciamento grafico

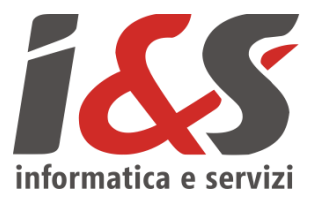

Il tracciamento grafico si avvale delle funzionalità proprie di AutoCAD (snap, orto, ecc.) più le funzionalità aggiunte dal plug-in; la più importante di queste è la possibilità di **distinguere tra oggetti appartenenti, e non, ad un network model**.

Questa funzionalità permette quindi di definire tra quali classi di oggetti possono essere create delle connessioni e tra quali invece non è prevista questa possibilità con il vantaggio di offrire un controllo maggiore sulla qualità della consuntivazione prodotta (**le tubazioni possono essere create solo tra due oggetti del** <u>network</u>).

Nelle schede successive si descriveranno le modalità di inserimento / tracciamento dei vari oggetti consuntivabili.

Per quanto riguarda gli elementi non oggetto di consuntivazione (ad esempio punti rilievo, linee di costruzione, ecc.) l'utente può operare con gli strumenti tipici di AutoCAD e secondo le modalità a lui più consone.

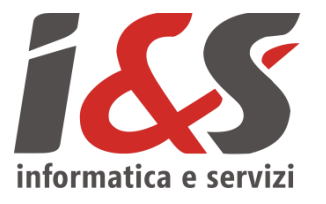

La fase **complementare al tracciamento grafico** è quella di inserimento dei dati. I dati dei vari oggetti saranno visualizzabili e / o modificabili dalla finestra laterale chiamata anche *FlyDBView* (di seguito un esempio).

| Servizi   |       | STI Elettron        | nico 🗸 🎽             |                  |
|-----------|-------|---------------------|----------------------|------------------|
| Classi    | ы     | Valvole             | ~ ~                  | \$               |
| Network   |       | <nessuno></nessuno> | · · ·                |                  |
| Filtri    |       | Nessuno             | ~                    |                  |
| Proprietà | 1     |                     | Valore               | f( ^             |
| 🖃 🧰 Da    | ati   |                     |                      |                  |
| ab Tij    | po r  | ecord               | VARE0                |                  |
| ab Si     | mbo   | olo                 |                      |                  |
| % Co      | od. v | valvola             | VARE0-00000000000002 |                  |
| ab Co     | d. e  | export              | 012017001102         |                  |
| ab Co     | od. a | att. sistemi        |                      |                  |
| 📃 Da      | ata a | attivazione         |                      |                  |
| ab Co     | d. l  | ocalità             |                      |                  |
| 📑 Sp      | eci   | e                   |                      |                  |
| 📑 Sta     | ato   |                     | Costruzione          |                  |
| 📑 Sta     | ato   | connession          | Aperta               |                  |
| 📑 Ti      | po v  | valvola             |                      |                  |
| 📑 Ti      | po ii | ns. valvola         |                      |                  |
| 📑 All     | logg  | jiamento            |                      |                  |
| ab Di     | ame   | etro nom. [m        |                      |                  |
| 1.4 Co    | ord   | . <b>x</b>          |                      | -                |
| 1.4 Co    | ord   | . y                 |                      | - 1              |
| E le      | elea  | llarme              |                      |                  |
| ab II     | po II | nterruzione         |                      | ~                |
| <         | 1     |                     | >                    |                  |
| GS 🛨 🗎    |       |                     |                      | <mark>)</mark> ? |
| Oggetto 1 | di 1  | 15                  |                      |                  |

Il record viene visualizzato con i suoi attributi che possono essere di quattro tipologie:

- **RICHIESTI** (rosa): devono essere compilati per poter salvare il record
- OBBLIGATORI (giallo): devono essere compilati per poter effettuare un'esportazione della consuntivazione
- CALCOLATI (verde): si aggiornano in automatico al salvataggio del record o tramite il comando di ricalcolo
- FACOLTATIVI (bianco): possono essere lasciati vuoti

Inserimento dati: ODS

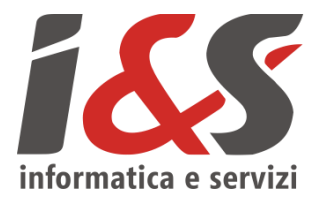

L'ODS (*Ordine di servizio*) è un attributo presente su tutti gli oggetti e fornisce importanti informazioni sulla consuntivazione. Viene fornito da 2i sotto forma di **codice** di **12 cifre** e deve essere attribuito in maniera corretta a tutti gli oggetti consuntivati. Vista l'importanza del dato è stata utilizzata una modalità di inserimento che minimizzi la possibilità commettere errori. L'attributo è inseribile attraverso un combobox che fa riferimento ad una tabella di lookup; la tabella è inizialmente vuota e deve essere valorizzata dall'utente durante la creazione del primo oggetto grafico (**fortemente consigliato eseguire questa operazione subito in modo da avere gli ODS pronti per tutti gli altri oggetti**).

Per fare ciò è sufficiente fare clic con il **tasto destro del mouse** nello spazio bianco del campo e selezionare "*Aggiungere voci di lookup*" come di seguito

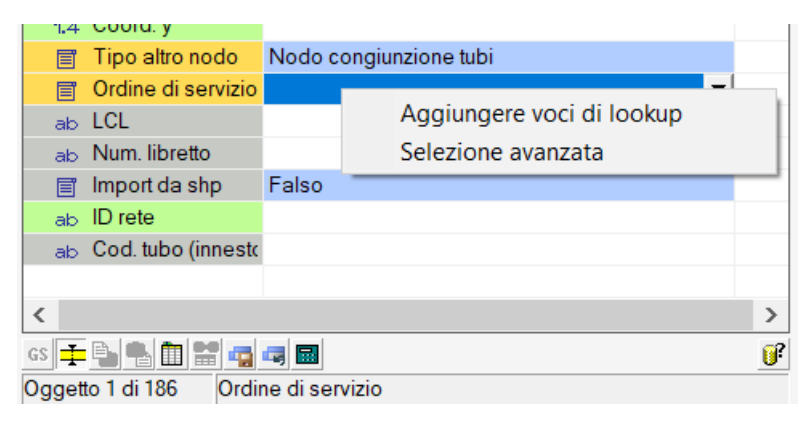

Inserimento dati: ODS

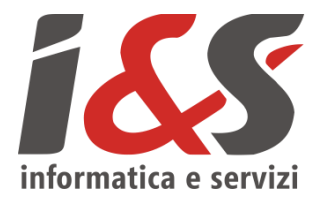

Si aprirà quindi una finestra che permette di aggiungere alla tabella di lookup degli ODS i valori che saranno poi disponibili per tutti gli oggetti futuri. Per aggiungere un nuovo ODS premere il pulsante "+" e inserire nella colonna CODICE il codice dell'ordine di servizio (in arrivo da 2i) e nella colonna DESCRIZIONE una descrizione che permetta all'utente di distinguere tra gli ordini di servizio inseriti (di seguito un esempio).

| A Modifica dei valori di lookup per il campo 'Ordine di servizio' | ×      | A Modifica dei valori di lookup per il campo 'Ordine di servizio' | ×      |
|-------------------------------------------------------------------|--------|-------------------------------------------------------------------|--------|
| Codice chiave Descrizione                                         |        | Codice chiave Descrizione                                         |        |
|                                                                   |        | 00000000123 ODS gruppo                                            |        |
|                                                                   |        | 00000000456 ODS rete BP                                           |        |
|                                                                   |        | 00000000789 ODS rete MP                                           |        |
|                                                                   |        |                                                                   |        |
|                                                                   |        |                                                                   |        |
|                                                                   |        |                                                                   |        |
|                                                                   |        |                                                                   |        |
|                                                                   |        |                                                                   |        |
| Salva nuovo record     Annulla nuovo record                       | Chiudi | Salva nuovo record     Annulla nuovo record                       | Chiudi |
|                                                                   | 2      |                                                                   |        |

| 1.4 Coord.      | X 4/324/                            | /,6485            |  |  |  |  |  |  |
|-----------------|-------------------------------------|-------------------|--|--|--|--|--|--|
| 1.4 Coord.      | y 507478                            | 34,1281           |  |  |  |  |  |  |
| 📑 Tipo al       | Itro nodo Nodo (                    | congiunzione tubi |  |  |  |  |  |  |
| Ordine          | di servizio NULL                    | •                 |  |  |  |  |  |  |
| ab LCL          | NULL                                |                   |  |  |  |  |  |  |
| ab Num. li      | bretto ODS g                        | ruppo             |  |  |  |  |  |  |
| Blocco          | modifiche ODS re                    | ete BP            |  |  |  |  |  |  |
| ab ID rete      | 31001                               |                   |  |  |  |  |  |  |
| ab Cod.tu       | bo (innestc                         |                   |  |  |  |  |  |  |
|                 |                                     |                   |  |  |  |  |  |  |
|                 |                                     |                   |  |  |  |  |  |  |
|                 |                                     |                   |  |  |  |  |  |  |
|                 |                                     |                   |  |  |  |  |  |  |
| <               |                                     | >                 |  |  |  |  |  |  |
| GS 🛨 🕒 🐁        | GS 🛨 💁 🐘 🔛 🦏 🖏 💷 🥑                  |                   |  |  |  |  |  |  |
| Oggetto 1 di 18 | Oggetto 1 di 187 Ordine di servizio |                   |  |  |  |  |  |  |

Inserimento dati: Ubicazione

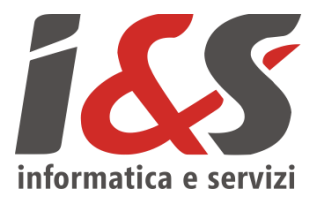

Altro elemento molto importante per la consuntivazione è l'ubicazione degli elementi. Per la classe **tubazioni** è stato aggiunto quindi un campo che si riempie con le stesse modalità descritte nel precedente paragrafo relativo all'ODS (click destro del mouse per "*Aggiungere voci di lookup*").

| A Modifica dei valori di lookup per il campo 'Ubicazione' |             |                             |  |  |  |  |
|-----------------------------------------------------------|-------------|-----------------------------|--|--|--|--|
| Codice chiave                                             | Descrizione |                             |  |  |  |  |
| 1                                                         | via Roma    |                             |  |  |  |  |
| 2                                                         | via Milano  |                             |  |  |  |  |
| *                                                         | via Torino  |                             |  |  |  |  |
|                                                           |             |                             |  |  |  |  |
|                                                           |             |                             |  |  |  |  |
|                                                           |             |                             |  |  |  |  |
|                                                           |             |                             |  |  |  |  |
|                                                           |             |                             |  |  |  |  |
| + Salva nu                                                | uovo record | Annulla nuovo record Chiudi |  |  |  |  |

| 📑 Ubicazione         | NULL       |
|----------------------|------------|
| 📄 Ordine di servizio | NULL       |
| ab LCL               | via Milano |
| ab Num. libretto     | via Roma   |
| 🗐 Import da shp      | Via Lorino |

Inserimento dati: Navigazione e Modifica dati

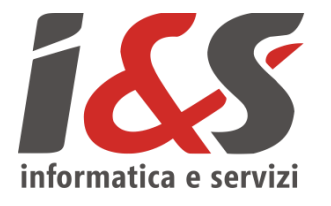

Il tasto III (naviga) della toolbar *Creazione oggetti* permette di visualizzare i dati collegati ad un oggetto grafico senza dover cercare tra le classi ed i record del database.

Il tasto e presente nella parte superiore della *FlyDBView* esegue l'operazione complementare, ovvero visualizza l'oggetto grafico collegato al record corrente.

Il tasto is presente nella parte inferiore della *FlyDBView* salva le modifiche apportate al record corrente; si ricorda che per eseguire un corretto inserimento è necessario salvare sempre le modifiche prima di intraprendere altre operazioni (ad esempio creazione di altri oggetti).

Il tasto presente nella parte inferiore della *FlyDBView* attiva la modalità di **modifica** che permette di modificare gli attributi del record corrente; una volta terminate le modifiche è necessario salvare prima di iniziare altre operazioni.

Eliminazione oggetti e dati

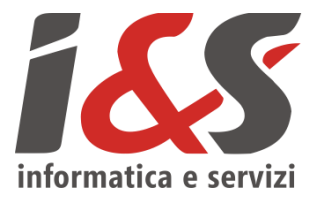

Durante la fase di creazione di un oggetto vengono creati ed associati un oggetto grafico ed un record. Da ciò deriva che per **eliminare correttamente** un oggetto **è necessario seguire la procedura seguente** (che li elimina entrambi evitando problemi di consistenza del dato).

Per eliminare un oggetto, portarsi su quel record della *FlyDBView* utilizzando lo strumento **naviga** 

Abilitare le modifiche con il tasto **modifica** presente nella parte inferiore della *FlyDBView* 

Scegliere quindi il tasto relativo all'**eliminazione** del record e dell'oggetto grafico collegato

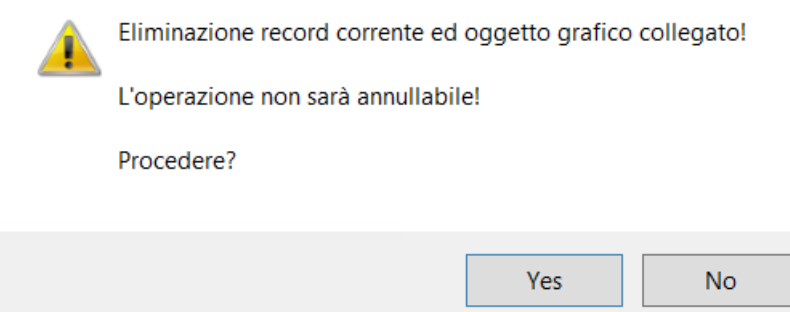

# Consuntivazioni tipo

4 casi standard

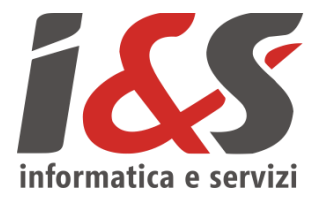

- Estensione rete
- Sostituzione tratte (parziali e / o totali) di rete
- Estensione rete con posa nuovo GR
- Estensione rete con sostituzione GR

Per maggiori informazioni fare riferimento alla sezione dell'Help dedicata alle Procedure standard.

## Elementi consuntivabili

3 tipologie

Le icone rappresentano il tasto della toolbar Creazione oggetti associato alla creazione degli oggetti descritti

- 1. PUNTUALI (network)
- Nodi ㅇ
- Valvole
- GR 🚱
- REMI

- 2. LINEARI (network)
- Tubazioni 🦯

www.ies.it | 13

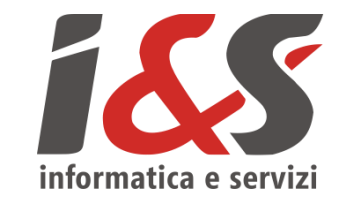

- 3. AUSILIARI
- Profondità 🖛
- Punti di misura  $\ominus$   $\ominus$   $\Box$
- Sfiati
- Guaine 💉
- Distanze 💒
- Dismissioni 🔀
- Prestazioni 🔗

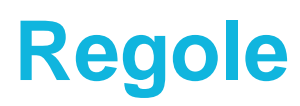

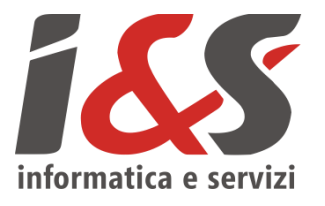

Per ottenere una consuntivazione corretta di tutti gli oggetti è necessario seguire l'ordine presentato alla scheda precedente, ovvero:

- 1. Elementi PUNTUALI (network)
- 2. Elementi LINEARI (network)
- **3.** Elementi AUSILIARI

Di seguito un esempio di quanto detto

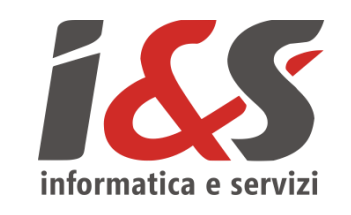

#### 0. Importazione stato di fatto

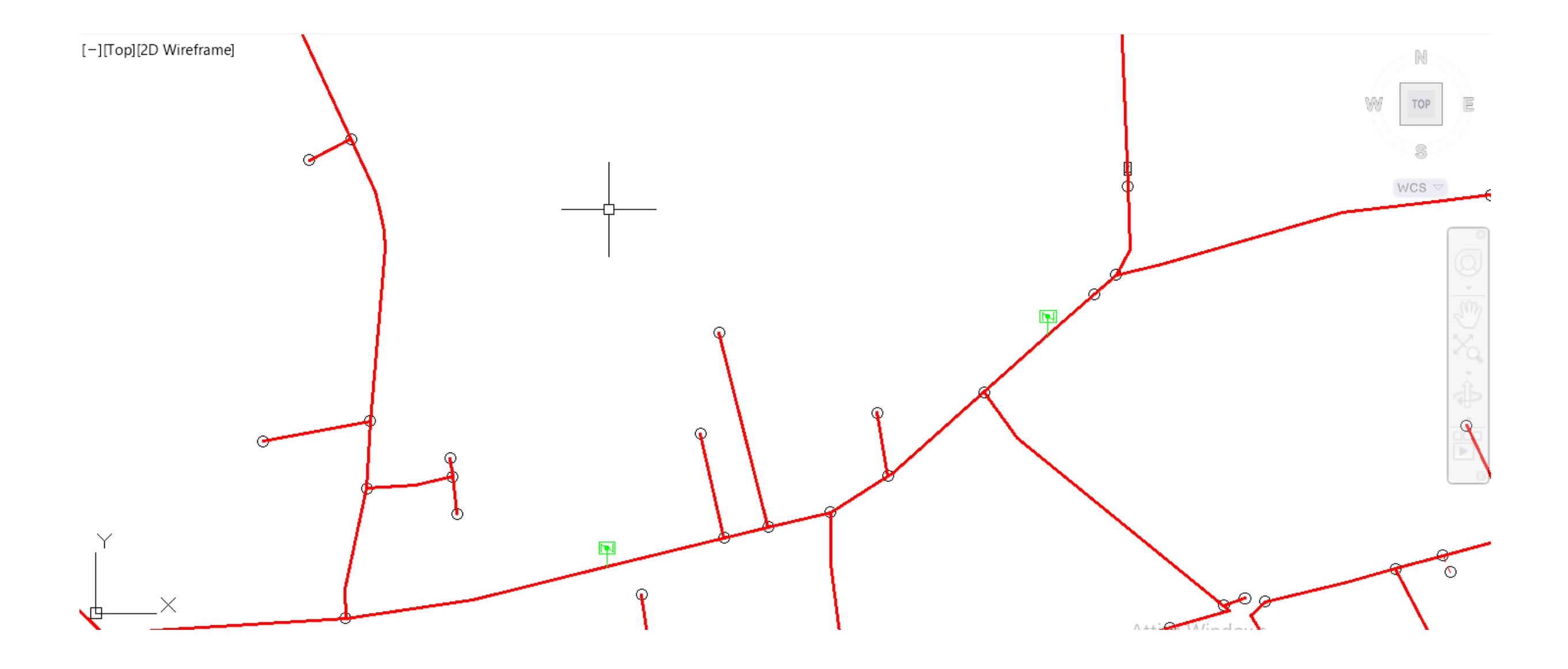

0. Importazione stato di fatto

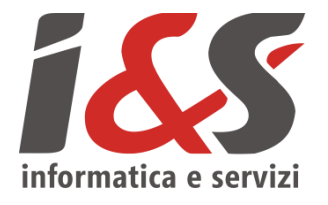

Per importare gli oggetti rappresentanti lo stato di fatto della rete è necessario **creare un nuovo progetto** tramite il comando successivamente **importare** gli oggetti tramite il comando toolbar.

| A STI Creazione nuvo progetto       | ) ×                              |
|-------------------------------------|----------------------------------|
| Dati del nuovo progetto             |                                  |
| Nome                                |                                  |
|                                     |                                  |
|                                     |                                  |
| Snape file ( <lcl>.zip)</lcl>       |                                  |
|                                     | <b></b>                          |
| Cartella                            |                                  |
| \\nas\sviluppo\Clienti\Enel\Enel-2  | ReteGas\2019-06_DWG-Ai-Professio |
| Apertura del nuovo disegno          | ✓ Creare cartella di progetto    |
| Dati per i modelli                  |                                  |
| Cartella                            |                                  |
| \\nas\sviluppo\Clienti\Enel\Enel-2i | ReteGas\2019-06_DWG-Ai-Professio |
| Database                            |                                  |
| STI.mdb                             |                                  |
|                                     |                                  |
| Disegno                             |                                  |
| STI.dwt                             |                                  |
|                                     |                                  |
|                                     |                                  |
| OK                                  | Annulla                          |

I due comandi sono da eseguire **SOLO UNA VOLTA** per iniziare un nuovo progetto; per continuare a lavorare sullo stesso progetto è sufficiente aprire il file dwg presente nella cartella del progetto (come un semplice disegno AutoCAD).

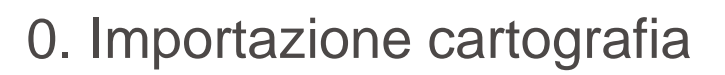

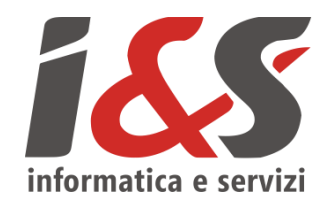

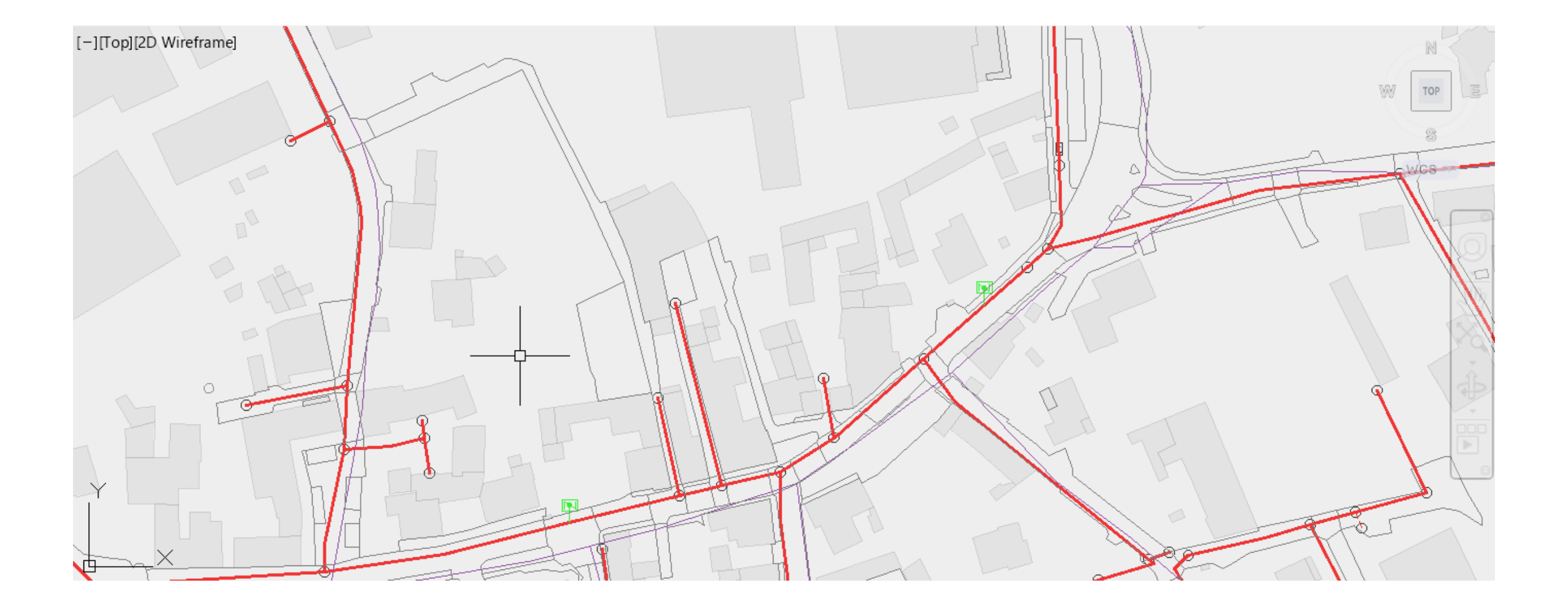

0. Importazione cartografia

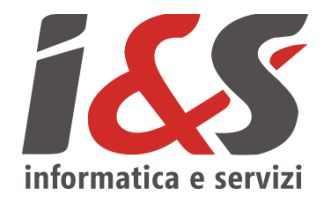

Una volta importato lo stato di fatto è possibile importare anche la cartografia di base tramite il comando 🗖 della toolbar *Generale*. Anche questo comando è da eseguire una sola volta (alla creazione di un nuovo progetto). Premere su "*File...*" e selezionare i file .shp dei tematismi che si vogliono importare (consigliato tutti). Una volta selezionati i file è sufficiente dare conferma, **OK**, per procedere con l'importazione della cartografia.

| A Importazione file in formato Shape X        |                                                                |  |  |  |  |  |  |  |
|-----------------------------------------------|----------------------------------------------------------------|--|--|--|--|--|--|--|
| Selezione file Shape                          |                                                                |  |  |  |  |  |  |  |
| File File selezionati 7                       | Comuni.shp<br>Costruzioni.shp<br>ElementiDivisori.shp          |  |  |  |  |  |  |  |
| C:\STI\Shape\cartografia_Di_Base\cartografia_ | FerrovieLineari.shp                                            |  |  |  |  |  |  |  |
| Poligoni come Punti                           | Idrografia.snp<br>StradarioTomTom.shp<br>Viabilitàl ineare shp |  |  |  |  |  |  |  |
| ◯ LWPolyline ✓ Attrib. layer                  | Vabilitatilieure.shp                                           |  |  |  |  |  |  |  |
| ◯ 3DPoly                                      |                                                                |  |  |  |  |  |  |  |
| MPolygon                                      |                                                                |  |  |  |  |  |  |  |
| Se possibile                                  |                                                                |  |  |  |  |  |  |  |
| Punti 3D Archi 3D                             |                                                                |  |  |  |  |  |  |  |
|                                               | ✓ Collegare dati                                               |  |  |  |  |  |  |  |
| ?                                             | OK Annulla                                                     |  |  |  |  |  |  |  |

Utilizzare rispettivamente i comandi  $\overline{\mathbb{N}}$  e  $\overline{\mathbb{N}}$  per accendere e spegnere la cartografia (se necessario).

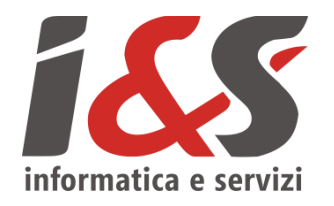

#### 1. Elementi puntuali (network)

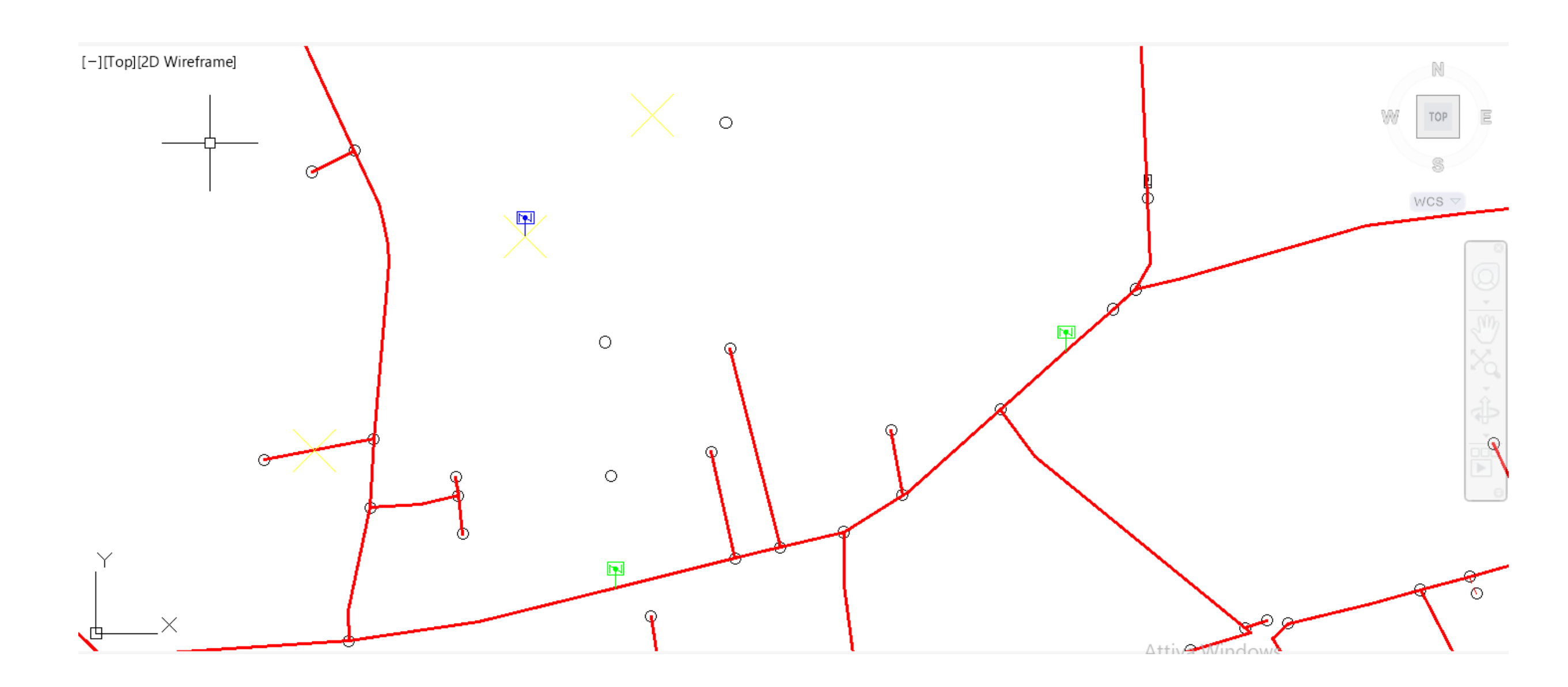

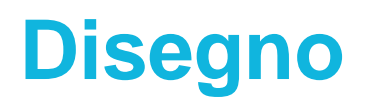

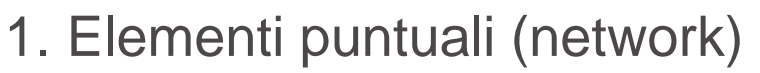

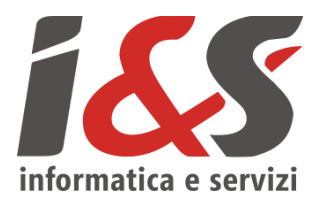

Gli elementi puntuali network servono per tracciare le tubazioni (elemento lineare network)

Inserire un numero congruo ad effettuare la consuntivazione richiesta

Non è possibile inserire due elementi puntuali network nella stessa posizione (uno esclude l'altro); scegliere pertanto l'elemento puntuale network corretto per rappresentare la rete posata:

- NODO congiunzione semplice tubazioni
- VALVOLA se presente un organo di interruzione (valvola a sfera, farfalla, interruzione automatica, ecc.) tra due tubazioni
- GR se presente un gruppo di riduzione all'inizio o alla fine di una tubazione

1. Elementi puntuali (network): NODI

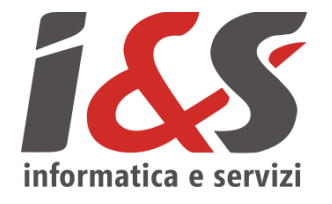

I nodi congiunzione tubi possono essere utilizzati per connettere topologicamente due, o più, tubazioni. In riferimento agli oggetti reali che rappresentano, i nodi svolgono la sola funzione di connessione pertanto le **specie** delle **tubazioni** afferenti ad un nodo **devono essere uguali**.

Si inseriscono tramite l'icona o presente nella toolbar *Creazione oggetti* 

7-ACC-100

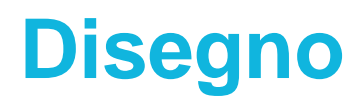

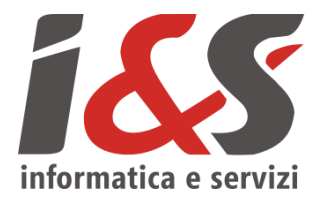

Si presentano e si inseriscono come dei normali nodi (in figura l'innesto è quello a destra).

Se inserito sopra una tubazione in cui è attivo il blocco delle modifiche (stato di fatto o libretto finalizzato) diventa un nodo innesto.

Questo può essere utilizzato per effettuare delle estensioni di rete nel caso delle dismissioni parziali (per le tubazioni dello stato di fatto) o nel caso ad esempio degli allacciamenti (se eseguiti in un libretto diverso da quello della tubazione a cui si allacciano)

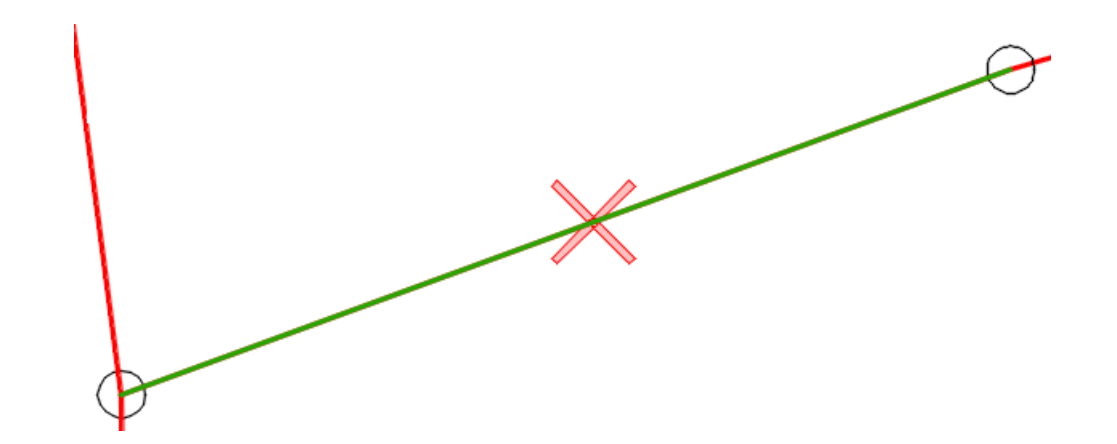

1. Elementi puntuali (network): VALVOLE

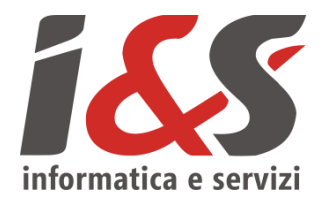

Le valvole possono essere utilizzate per connettere topologicamente due, o più, tubazioni. In riferimento agli oggetti reali che rappresentano, le valvole svolgono le funzioni di connessione, e regolazione (portata), pertanto le **specie** delle **tubazioni** afferenti ad una valvola **devono essere uguali** tra di loro e uguali alla specie della valvola stessa.

Si inseriscono tramite l'icona **F** presente nella toolbar *Creazione oggetti* 

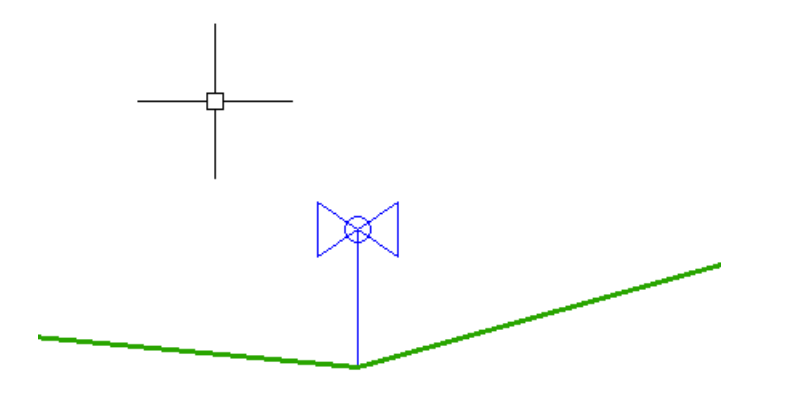

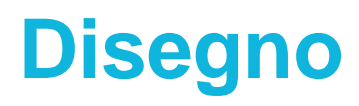

1. Elementi puntuali (network): VALVOLE innesto

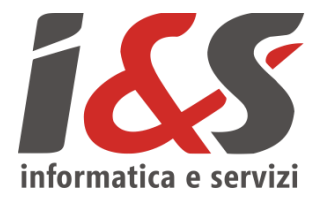

Si presentano e si inseriscono come delle normali valvole (in figura l'innesto è quello blu).

Se inserita sopra una tubazione in cui è attivo il blocco delle modifiche (stato di fatto o libretto finalizzato) diventa una valvola innesto.

Questa può essere utilizzato per effettuare delle estensioni di rete nel caso delle dismissioni parziali (per le tubazioni dello stato di fatto) o nel caso ad esempio degli allacciamenti (se eseguiti in un libretto diverso da quello della tubazione a cui si allacciano)

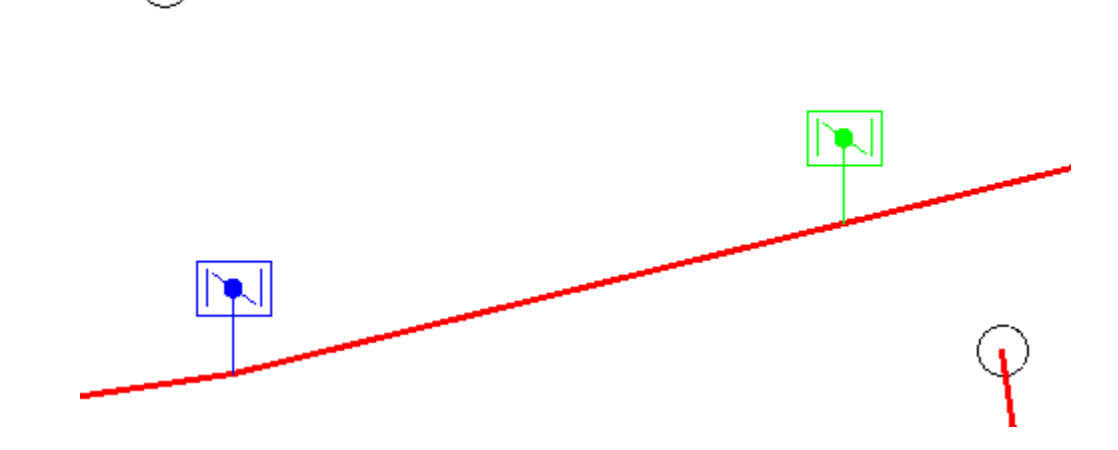

1. Elementi puntuali (network): GR

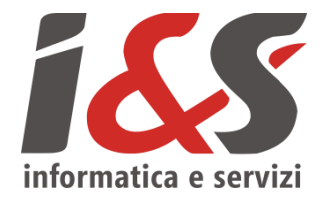

I gruppi di riduzione possono essere utilizzati per connettere topologicamente due, o più, tubazioni. In riferimento agli oggetti reali che rappresentano, i gruppi di riduzione svolgono anche la funzione di riduzione della pressione pertanto le **specie** delle **tubazioni** in ingresso al gruppo **devono essere diverse** da quelle delle tubazioni in uscita.

Si inseriscono tramite l'icona 👰 presente nella toolbar Creazione oggetti

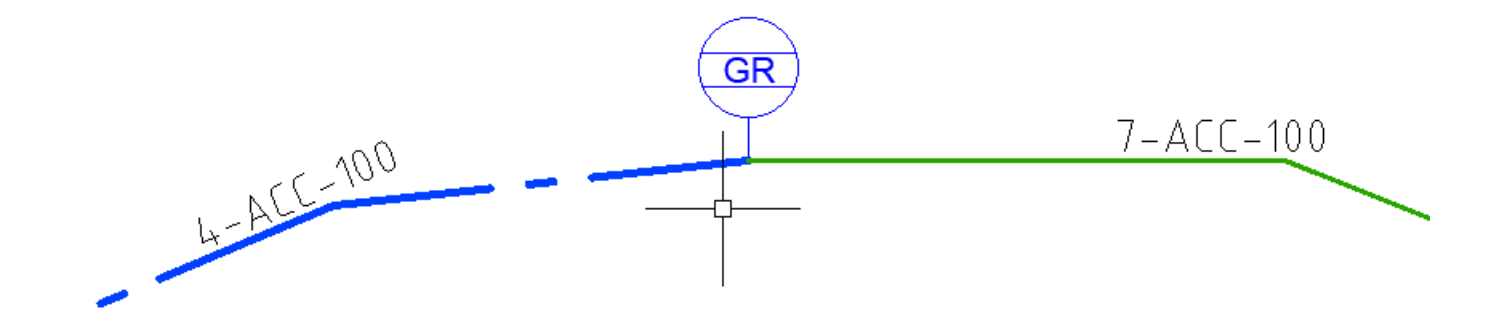

1. Elementi puntuali (network): REMI

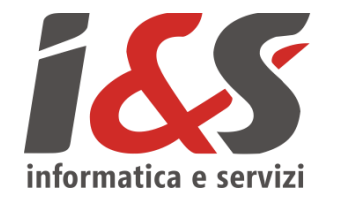

Le cabine REMI (riduzione e misura) possono essere utilizzati per connettere topologicamente due, o più, tubazioni. In riferimento agli oggetti reali che rappresentano, le REMI svolgono anche la funzione di riduzione della pressione pertanto le **specie** delle **tubazioni** in ingresso al gruppo **devono essere diverse** da quelle delle tubazioni in uscita.

Per questo tipo di oggetti non è prevista la possibilità di consuntivazione da parte dell'impresa. Detto ciò, l'operatore che sta effettuando la consuntivazione può comunque:

- Visualizzare le informazioni di cabine REMI esistenti (se presenti tra gli shapefile in arrivo da 2i)

- Utilizzare cabine REMI esistenti per tracciare tubazioni, nuove e / o sostitutive (se richiesto dalla consuntivazione)

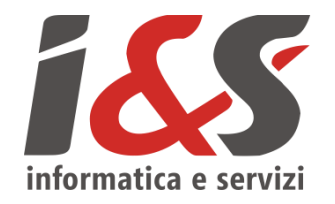

#### 2. Elementi lineari (network)

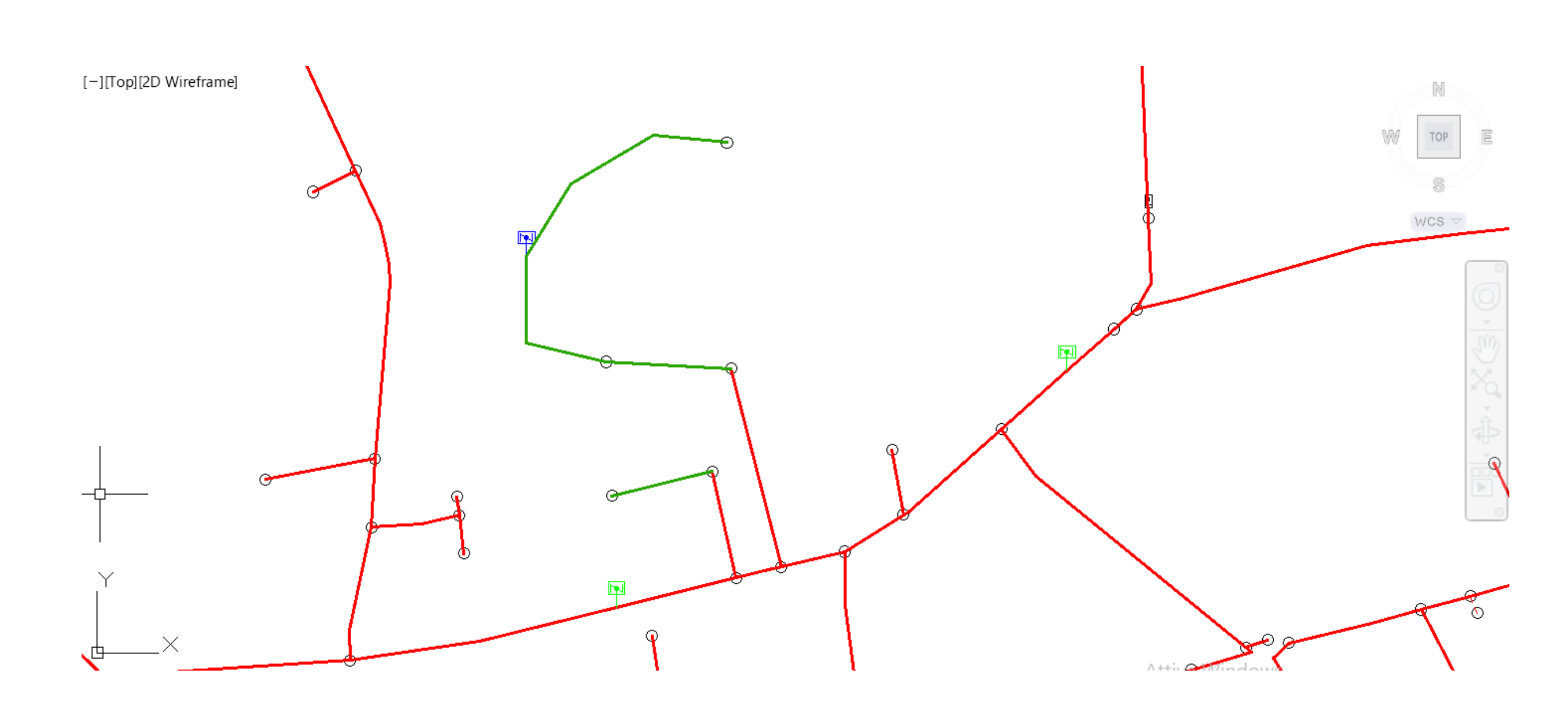

2. Elementi lineari (network): TUBAZIONI

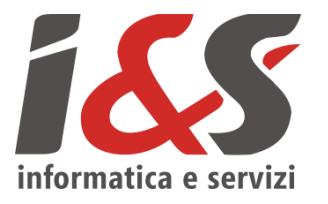

Le tubazioni possono essere utilizzate per rappresentare il tracciato della rete. Nelle connessioni con gli oggetti puntuali del network model devono rispettare le seguenti regole:

- Specie uguale per le tubazioni connesse da nodi e valvole

- Specie diversa per le tubazioni connesse da GR e REMI

Si inseriscono tramite l'icona for presente nella toolbar *Creazione oggetti* che avvierà la procedura guidata di tracciamento (descritta di seguito per i casi di tubazione rettilinea e tubazione con vertici aggiuntivi)

7-PES5-180

2. Elementi lineari (network): TUBAZIONI rettilinee

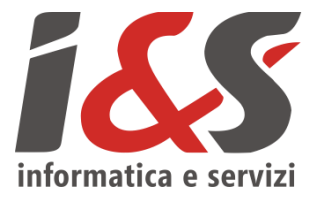

Per disegnare in maniera corretta una tubazione è necessario seguire la procedura guidata che nel caso di una tubazione **rettilinea** 

- Selezione nodo iniziale (a scelta tra nodi, valvole, GR, REMI)
- Selezione **nodo finale** (a scelta tra nodi, valvole, GR, REMI)
- Digitare **c** (chiudi) e premere **INVIO**

La procedura creerà in automatico le connessioni tra i vari oggetti coinvolti e disegnerà una tubazione perfettamente rettilinea tra il nodo iniziale e quello finale; si evitano così sia errori grafici (cuspidi) che topologici (connessioni)

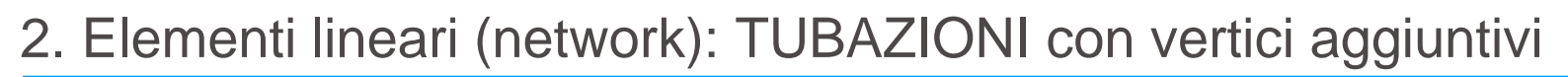

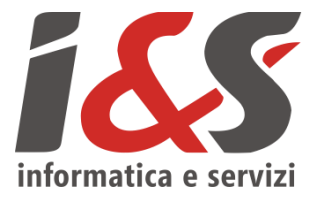

Nel caso invece di una tubazione multipart (con dei vertici aggiuntivi)

- Selezione nodo iniziale (a scelta tra nodi, valvole, GR, REMI)
- Selezione nodo finale (a scelta tra nodi, valvole, GR, REMI)
- Cliccare sugli eventuali vertici aggiuntivi (qualsiasi punto dell'area di lavoro)
- Una volta inseriti tutti i vertici aggiuntivi necessari (tralasciando quello finale) premere INVIO

La procedura creerà in automatico le connessioni tra i vari oggetti coinvolti e disegnerà una tubazione tra il nodo iniziale e quello finale (chiudendola in automatico); si evitano così sia errori grafici (cuspidi) che topologici (connessioni)

2. Elementi lineari (network): ALLACCIAMENTI

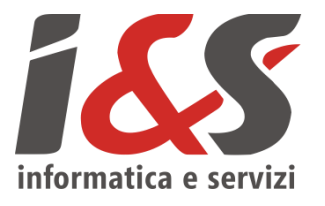

Tramite la stessa icona 🖌 della toolbar *Creazione oggetti* dedicata alle tubazioni, è possibile inserire in alternativa degli **Allacciamenti** avendo cura di modificare l'attributo relativo al relativo al "*Tipo tubazione*":

| Data posa            | o nooreer i                                                                                                    |
|----------------------|----------------------------------------------------------------------------------------------------|
| Cod. località        |                                                                                                    |
| Stato                | Costruzione                                                                                                    |
| Tub. prot. catodic   | No                                                                                                    |
| Cod. sist. prot. cat |                                                                                                    |
| Num. maglia prot.    |                                                                                                    |
| Specie tubazione     | 7 specie, pressione <= 40 mbar                                                                                                    |
| Tipo tubazione       | Allacciamento interrato                                                                                                    |
| Materiale            | Allacciamento aereo                                                                                                    |
| Diametro nom. [m     | Allacciamento interrato                                                                                                    |
| Profondità [m]       | Rete                                                                                                    |
| Lungh. fisica [m]    | 12,0000000                                                                                                    |
| Lungh. grafica [m]   | 12,19619826918                                                                                                    |
| Scarto [%]           | -1,6087                                                                                                    |
|                      | <ul> <li>Cod. località</li> <li>Stato</li> <li>Tub. prot. catodic</li> <li>Cod. sist. prot. cat</li> <li>Cod. sist. prot. cat</li> <li>Num. maglia prot.</li> <li>Specie tubazione</li> <li>Tipo tubazione</li> <li>Materiale</li> <li>Diametro nom. [m</li> <li>Profondità [m]</li> <li>Lungh. fisica [m]</li> <li>Lungh. grafica [m]</li> <li>Scarto [%]</li> </ul> |

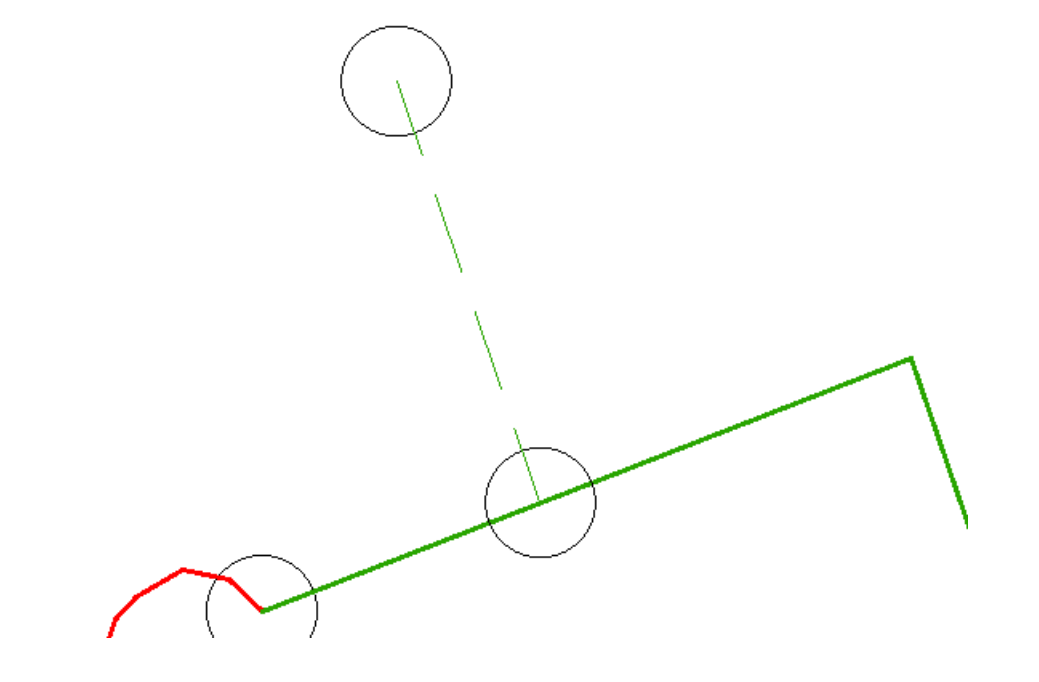

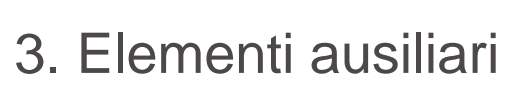

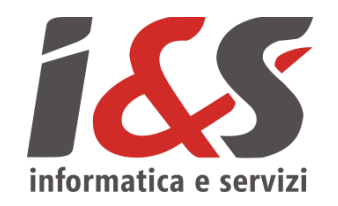

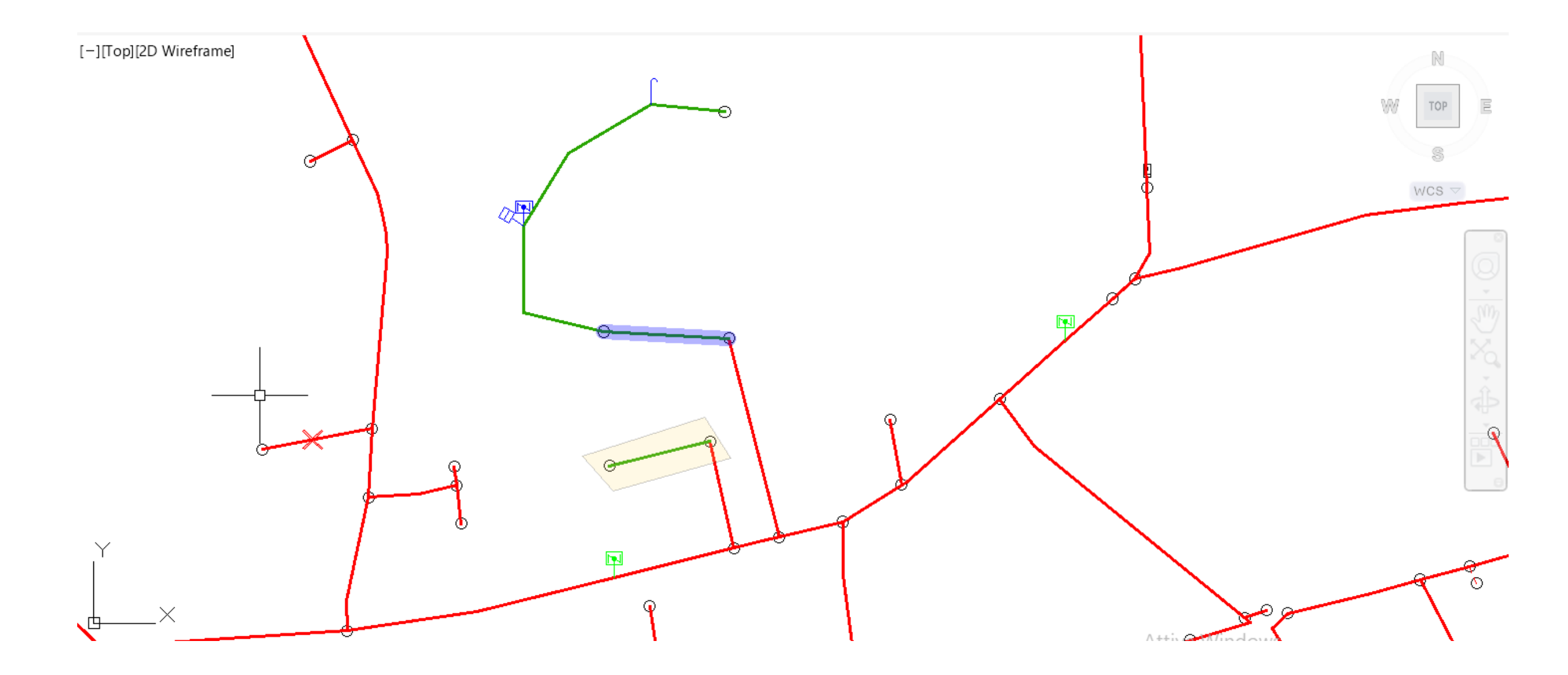

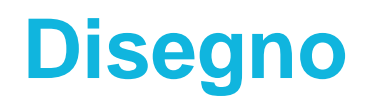

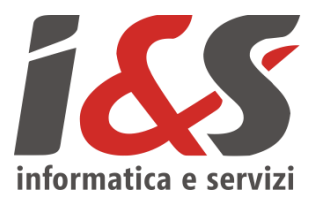

Gli elementi ausiliari sono utili a consuntivare altri oggetti (sfiati, punti di misura, guaine, ecc.) e altre informazioni utili ad arricchire e completare la consuntivazione (profondità, distanze, prestazioni)

Per ogni tipo di oggetto seguire la procedura guidata suggerita

Di seguito quelle relative ad alcuni di questi oggetti

3. Elementi ausiliari: PROFONDITA

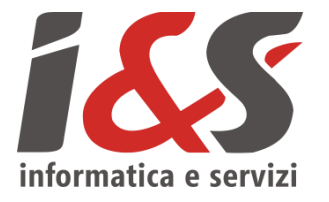

Le profondità possono essere utilizzate per indicare l'andamento altimetrico delle tubazioni; **per ogni tubazione** è previsto un numero **massimo di 10 oggetti profondità**.

Si inseriscono tramite l'icona resente nella toolbar *Creazione oggetti* che chiede di selezionare la tubazione a cui si riferisce l'oggetto profondità e successivamente di posizione l'oggetto sulla tubazione stessa.

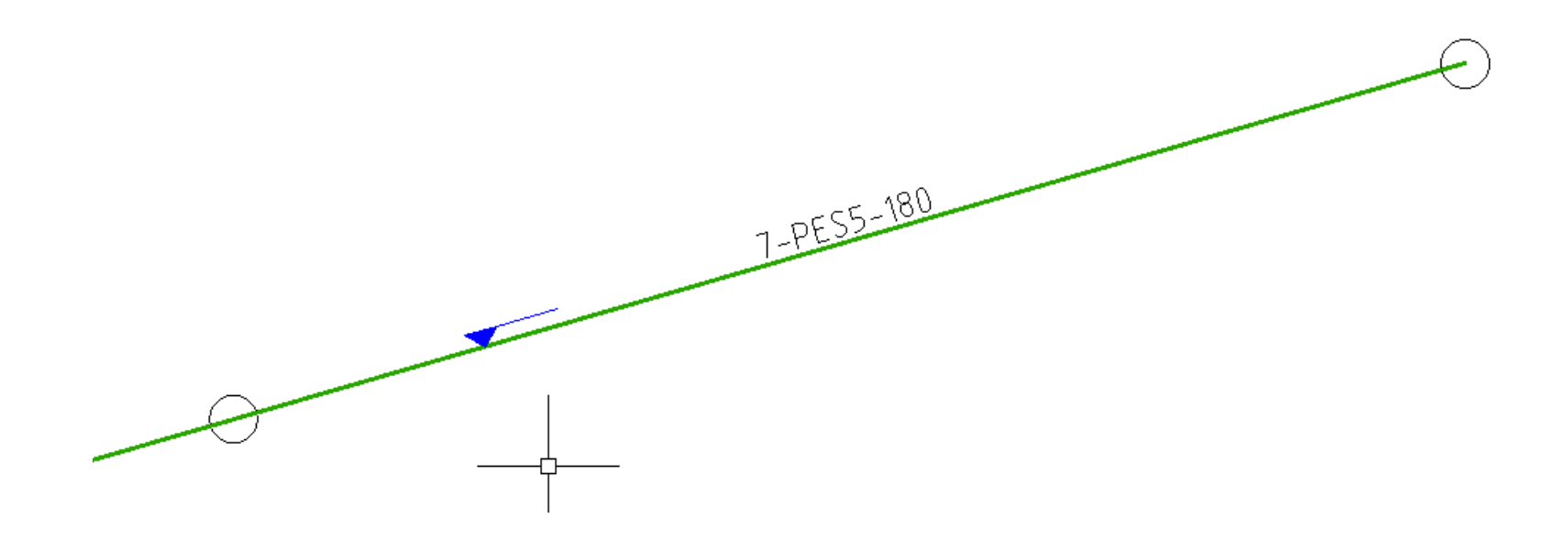

### 3. Elementi ausiliari: PUNTI DI MISURA

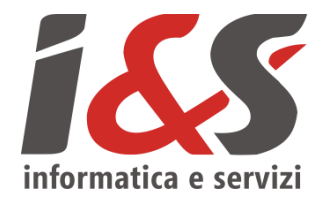

I punti di misura possono essere utilizzati per indicare la presenza, e la posizione, di un organo di misura (odorizzante, pressione, protezione catodica).

Si inseriscono tramite le rispettive icone  $\bigcirc$   $\bigcirc$   $\bigcirc$  presenti nella toolbar *Creazione oggetti*. Generalmente (non sempre) la sua posizione coincide con quella dell'oggetto a cui il punto di misura si riferisce (ad esempio un oggetto di rete tipo nodo, valvola, GR, REMI)

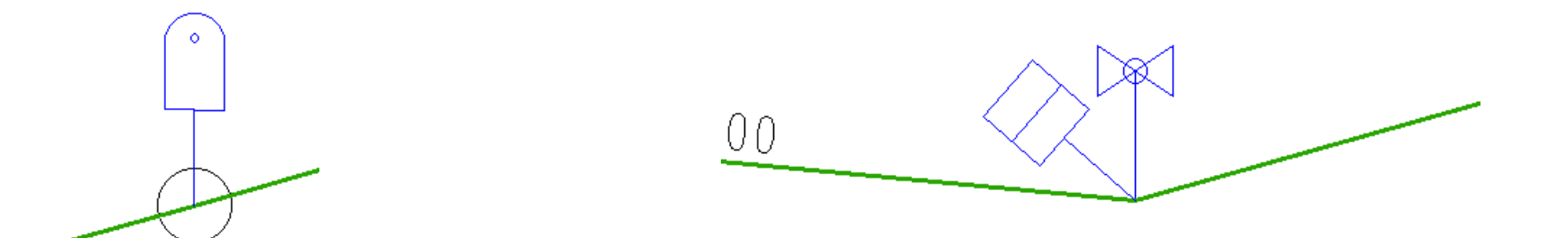

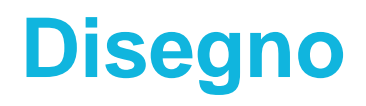

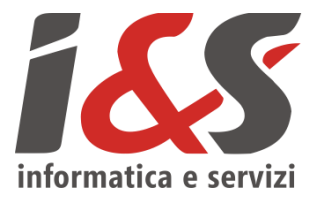

Gli sfiati possono essere utilizzati per indicare la presenza, e la posizione, di uno sfiato.

Si inseriscono tramite l'icona C presente nella toolbar *Creazione oggetti* 

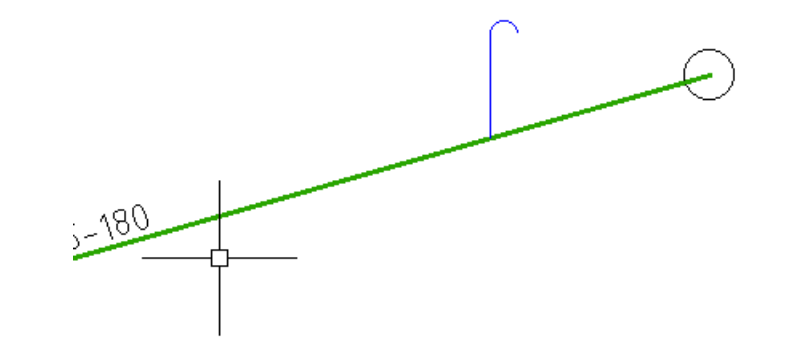

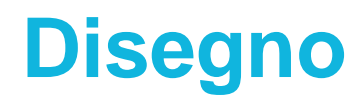

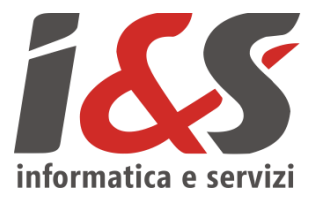

Le Guaine e Attraversamenti possono essere utilizzate per indicare la presenza, ed il tracciato, di oggetti di tipo guaina o attraversamenti (vari, ferroviari, parallelismi).

Si inseriscono tramite l'icona *p* presente nella toolbar *Creazione oggetti*; la procedura guidata chiede di **selezionare la tubazione** a cui la guaina, o attraversamento, si riferisce **e successivamente di disegnare la guaina** (come fosse una polilinea)

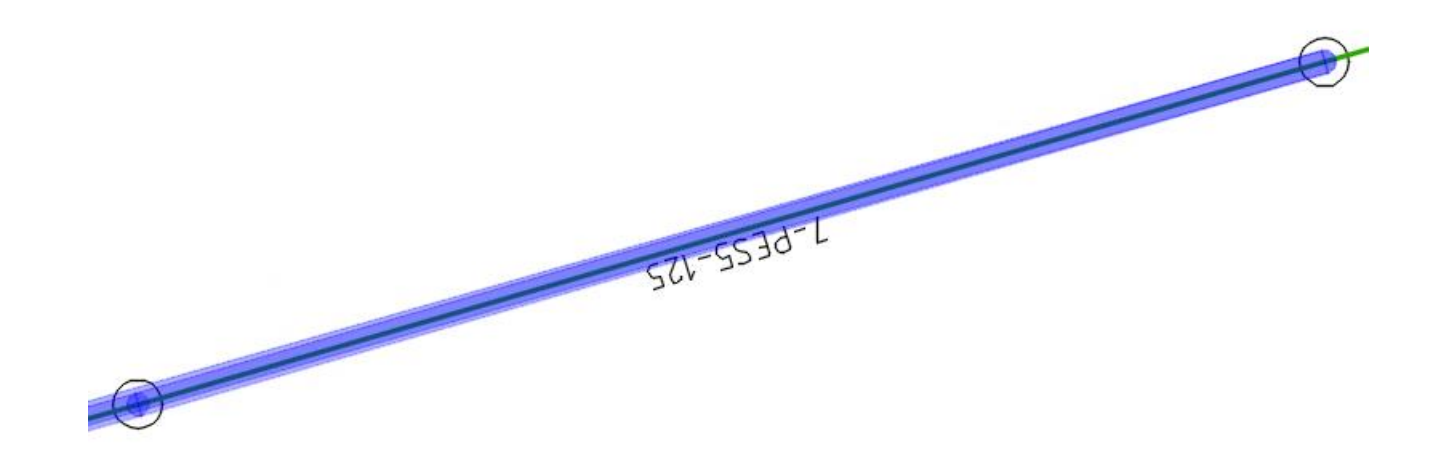

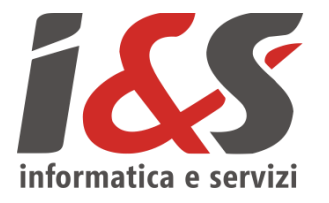

Le distanze possono essere utilizzate per **integrare la consuntivazione con degli ulteriori riferimenti** circa la **posizione** di **oggetti** rispetto a quella di oggetti di coordinate note (punti fiduciali, spigoli di edifici, ecc.).

Si inseriscono tramite l'icona  $\checkmark^+$  presente nella toolbar *Creazione oggetti*; la label associata (da <u>attivare</u>) fa riferimento alla distanza misurata dall'utente (che potrebbe differire da quella grafica).

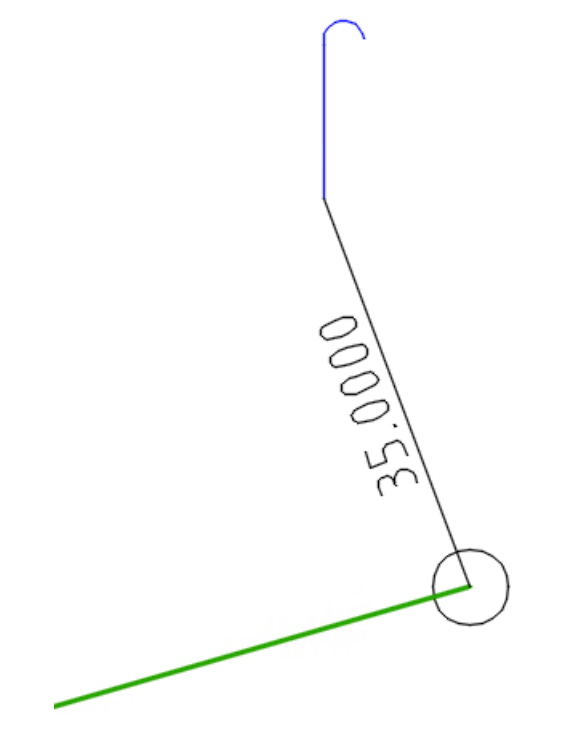

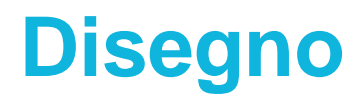

3. Elementi ausiliari: DISMISSIONI

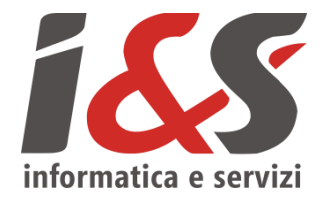

Le dismissioni possono essere utilizzate per indicare la dismissione degli oggetti appartenenti alle seguenti classi: **nodi**, **valvole**, **tubazioni**, **punti di misura** (odorizzante, pressione, protezione catodica).

Si inseriscono tramite l'icona 🔀 presente nella toolbar *Creazione oggetti*; la procedura guidata chiede di **selezionare l'oggetto a cui le dismissioni fanno riferimento**. Di seguito i due casi possibili di dismissione (totale o parziale).

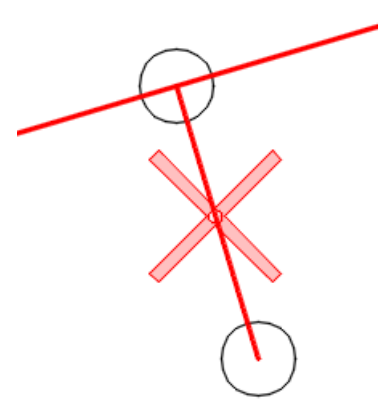

3. Elementi ausiliari: DISMISSIONI TOTALI

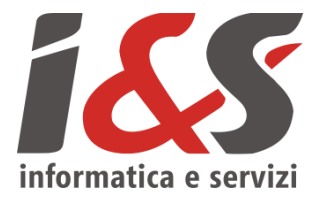

Le dismissioni totali possono essere utilizzate per dismettere **oggetti puntuali o intere tubazioni**. L'attributo "*Quantità*" dovrà quindi essere valorizzato rispettivamente con 1 nel caso di **oggetti puntuali oppure** con la **lunghezza**, misurata in metri, **della tubazione dismessa** completamente.

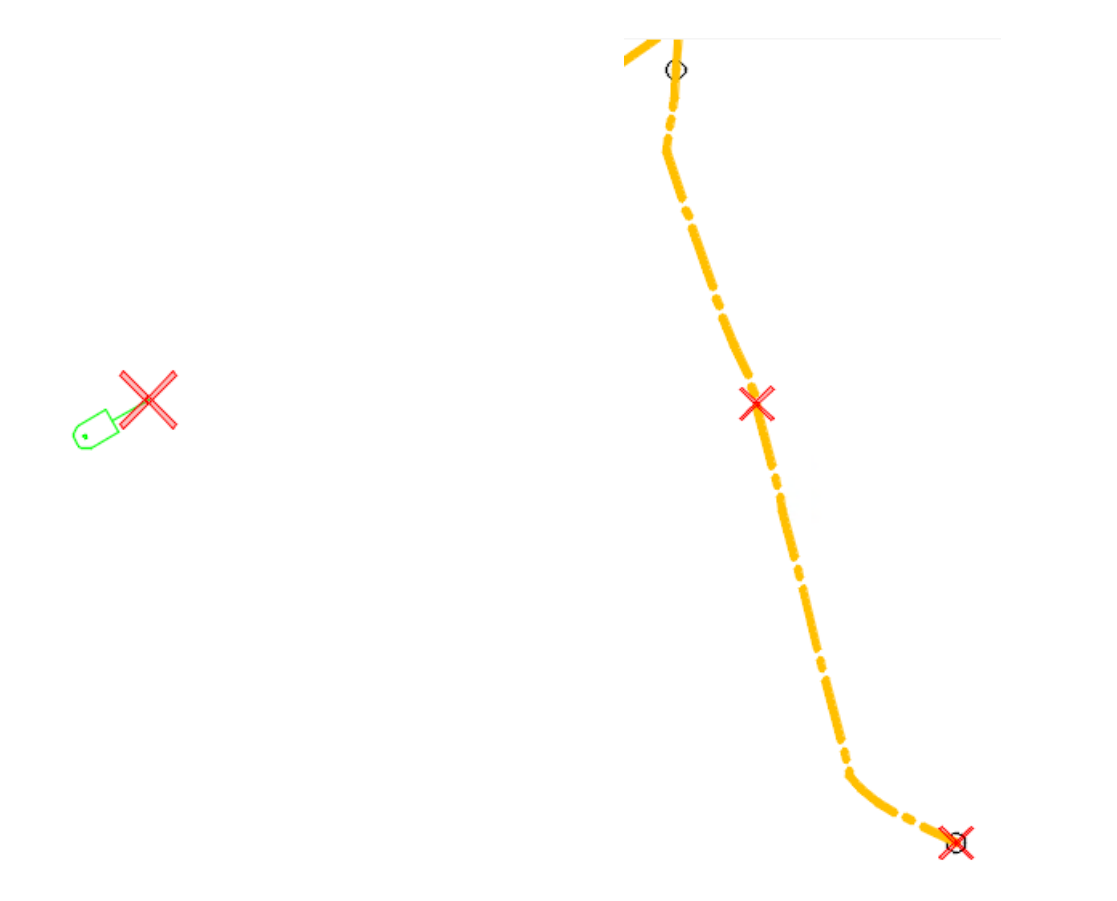

#### 3. Elementi ausiliari: DISMISSIONI PARZIALI

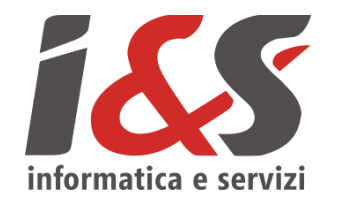

Le dismissioni parziali invece hanno senso **solo per le tubazioni** (ad esempio non è possibile dismettere parzialmente una valvola). L'attributo "*Quantità*" deve contenere la **lunghezza**, in metri, del **tratto di tubazione dismesso**. La dismissione parziale richiede la presenza di un nodo innesto (almeno un nodo innesto per ogni marker dismissione). Nella successione di immagini, 1. dismissione parziale (e relativo nodo innesto) + 2. sostituzione parziale (verde) del tratto di tubazione dismessa (su medesima sede).

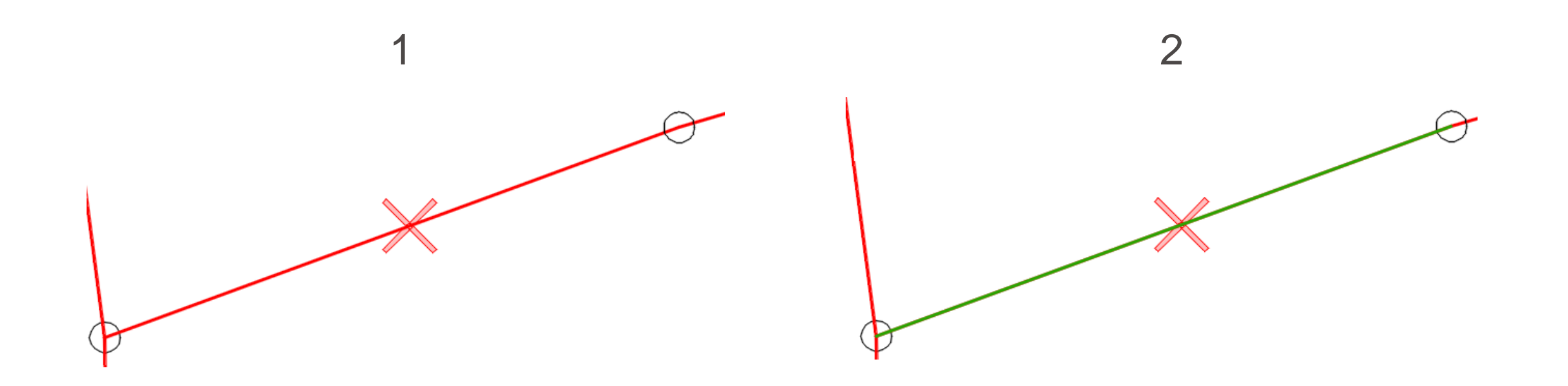

3. Elementi ausiliari: PRESTAZIONI (consuntivazione)

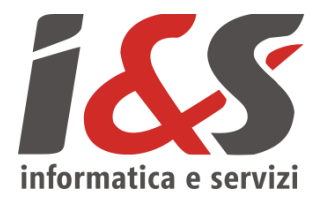

Le prestazioni possono essere utilizzate per **integrare nella consuntivazione informazioni aggiuntive riguardanti le opere e le lavorazioni** che permettano di giustificare in maniera esaustiva le voci di spesa.

Si inseriscono tramite l'icona orresente nella toolbar Creazione oggetti che permette di disegnare un **poligono rappresentante l'area interessata dalla prestazione**.

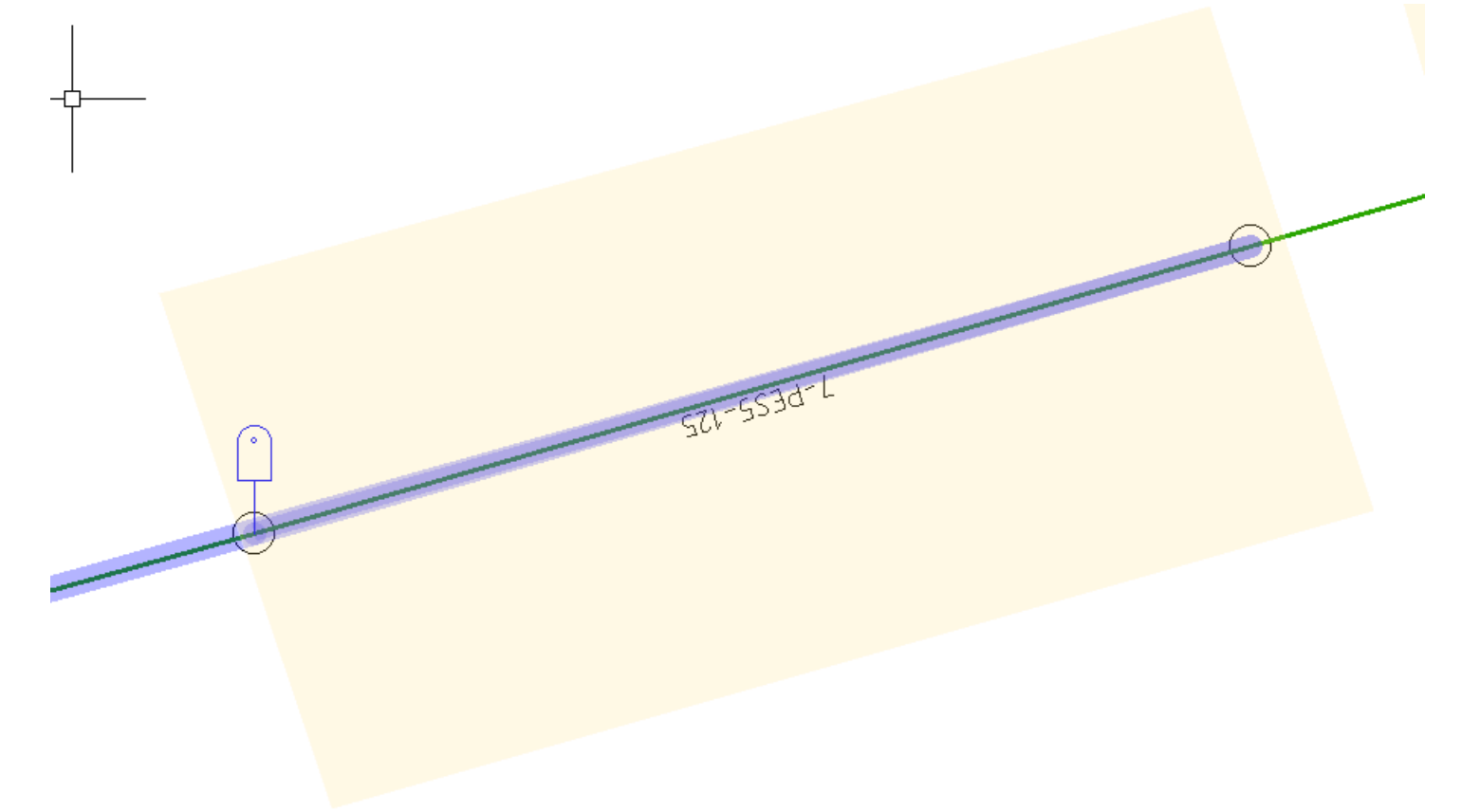

#### 3. Elementi ausiliari: PRESTAZIONI (visualizzazione)

Per visualizzare in maniera aggregata i dati di tutti gli oggetti prestazione utilizzare il **sommario**, richiamabile tramite il tasto in presente nella parte inferiore della FlyDBView

|            |                                |                      |                               |                 |          |          |                 |            |           |          |   | × |
|------------|--------------------------------|----------------------|-------------------------------|-----------------|----------|----------|-----------------|------------|-----------|----------|---|---|
| <b>\$</b>  | ァ∓⊾╪ <b>╗</b> ╫ <sub>®</sub> 。 | 🔌 🖙 🖕 🐺              | 器 5. 6? 9                     |                 |          |          |                 |            |           | Pastel#  | 1 | ~ |
| Trascinare | un'intestazione di colonna qu  | i per raggruppare in | base a tale colonna.          |                 |          |          |                 |            |           |          |   |   |
| Dati       |                                |                      |                               |                 |          |          |                 |            |           |          |   |   |
| ID         | Macro categoria                | Cod. prestazione     | Denominazione                 | Unità di misura | Quantità | Note     | Ordine di servi | LCL        | Num. libr | Import d |   |   |
| В ч∎с      | RBC                            | R B C                | 8 <b>8</b> C                  | RBC             | =        | RBC      | =               | RBC        | RBC       | =        |   |   |
| ▶ 0000000  | ) Allacciamenti interrati      | P5.001               | Comp forf intercet IDU-INT PE | cad             | 1.00     | Nota ese | ODS estensione  | 6300346533 | 001       | Falso    |   |   |
| 0000000    | ) Collegamenti                 | P3.080               | Fpo pozzetto/chiusino cls     | cad             | 2.00     | Nota ese | ODS estensione  |            |           | Falso    |   |   |
| 0000000    | ) Esecuzione ripristini        | P3.125               | Ripristino completo superfici | m2              | 25.00    | Nota ese | ODS estensione  |            |           | Falso    |   |   |
|            |                                |                      |                               |                 |          |          |                 |            |           |          |   |   |
|            |                                |                      |                               |                 |          |          |                 |            |           |          |   |   |
|            |                                |                      |                               |                 |          |          |                 |            |           |          |   |   |
|            |                                |                      |                               |                 |          |          |                 |            |           |          |   |   |
|            |                                |                      |                               |                 |          |          |                 |            |           |          |   |   |
|            |                                |                      |                               |                 |          |          |                 |            |           |          |   |   |
|            |                                |                      |                               |                 |          |          |                 |            |           |          |   |   |
|            |                                |                      |                               |                 |          |          |                 |            |           |          |   |   |
| 144 44 4 F | ecord 1 of 3 🕨 🗰 🕂 – 🖉         | - ~ × <              |                               |                 |          |          |                 |            |           |          |   | > |

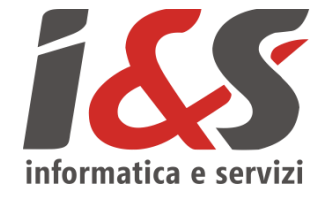

#### 3. Elementi ausiliari: PRESTAZIONI (esportazione xlsx)

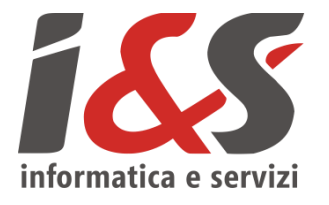

Dalla finestra del sommario è inoltre possibile **esportare i dati** visualizzati (corrispondenti ai dati di tutti gli oggetti prestazione) **in formato excel** (**xlsx**); è possibile allegare il file excel prodotto agli altri documenti relativi alla consuntivazione.

|   |               |                         |                                   |            |                       |     |           |          |          |                 |            |           |          |  | × |
|---|---------------|-------------------------|-----------------------------------|------------|-----------------------|-----|-----------|----------|----------|-----------------|------------|-----------|----------|--|---|
|   |               |                         |                                   |            |                       |     |           |          | $\sim$   |                 |            |           |          |  |   |
|   | rascinare un' | intestazione di colonn  | Esporta in XML<br>Esporta in HTML | ><br>. >   | colonna.              |     |           |          |          |                 |            |           |          |  |   |
|   | Dati          |                         | Esporta in XLS                    | >          |                       |     |           |          |          |                 |            |           |          |  |   |
|   | ID            | Macro categoria         | Esporta in XLSX                   | >          | Tutto                 |     | di misura | Quantità | Note     | Ordine di servi | LCL        | Num. libr | Import d |  |   |
| 5 | RBC           | RBC                     | Esporta in testo                  | >          | Selezionati           |     |           | =        | RBC      | =               | RBC        | RBC       | =        |  |   |
| Þ | 00000000      | Allacciamenti interrati | P5.001                            | Comp for   | T Intercet IDU-INT PE | cad | ,         | 1.00     | Nota ese | ODS estensione  | 6300346533 | 001       | Falso    |  |   |
|   | 00000000      | Collegamenti            | P3.080                            | Fpo pozz   | etto/chiusino cls     | cad |           | 2.00     | Nota ese | ODS estensione  |            |           | Falso    |  |   |
|   | 00000000      | Esecuzione ripristini   | P3.125                            | Ripristing | completo superfici    | m2  |           | 25.00    | Nota ese | ODS estensione  |            |           | Falso    |  |   |
|   |               |                         |                                   |            |                       |     |           |          |          |                 |            |           |          |  |   |
|   |               |                         |                                   |            |                       |     |           |          |          |                 |            |           |          |  |   |
|   |               |                         |                                   |            |                       |     |           |          |          |                 |            |           |          |  |   |
|   |               |                         |                                   |            |                       |     |           |          |          |                 |            |           |          |  |   |
|   |               |                         |                                   |            |                       |     |           |          |          |                 |            |           |          |  |   |
|   |               |                         |                                   |            |                       |     |           |          |          |                 |            |           |          |  |   |
|   |               |                         |                                   |            |                       |     |           |          |          |                 |            |           |          |  |   |
|   |               |                         |                                   |            |                       |     |           |          |          |                 |            |           |          |  |   |
| H | I 🕂 🖣 Recor   | rd 1 of 3 🕨 🗰 🗰 🕂 — 🔺   | · • × <                           |            |                       |     |           |          |          |                 |            |           |          |  | > |

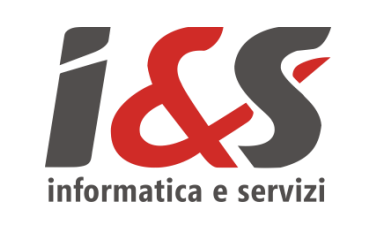

#### 4. Esportazione: CONTROLLI PRE-ESPORTAZIONE

Terminata la consuntivazione grafica è necessario eseguire le operazioni qui di seguito per produrre il file *<LCL>\_<NLIB>.zip*.

Il **primo passaggio** è quello dei **controlli** (congruenza, topologici, ecc.) che permettono di verificare l'effettiva correttezza (grafica) degli oggetti consuntivati.

Per eseguire i controlli preliminari utilizzare l'icona i presente nella toolbar *Esportazione*.

La procedura di controllo termina nel caso in cui tutti i controlli abbiano dato esito positivo altrimenti richiama la finestra errori dove è possibile vedere quali sono i record che non hanno soddisfatto i controlli.

4. Esportazione: ESPORTAZIONE

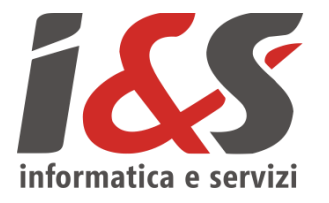

Una volta eseguiti i controlli preliminari e corretto eventuali situazioni di conflitto è possibile avviare la procedura di esportazione.

Per eseguire un'**esportazione** utilizzare l'icona presente nella toolbar *Esportazione*.

La procedura esegue due gruppi di controlli: 1. i <u>controlli preliminari</u> eseguiti in precedenza 2. verifica che tutti i campi obbligatori (arancioni) siano riempiti.

Il risultato finale dell'esportazione è la **cartella compressa <LCL>\_<NLIB>.zip** contenente la consuntivazione (da caricare su MI) e che è possibile trovare nella <u>posizione</u>: \STI\<LCL>\_<nomeprogetto>\ShapeExport\<NLIB>\<LCL>\_<NLIB>.zip

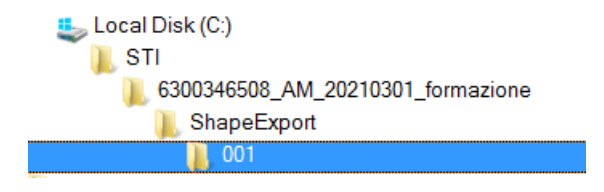

#### 4. Esportazione: CHIUSURA LIBRETTO

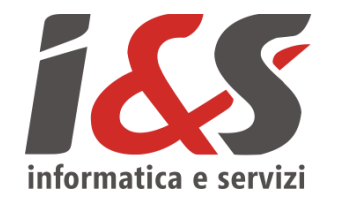

La procedura di finalizzazione aggiunge un record alla classe "Cronologia operazioni" chiudendo di fatto il libretto corrente: così facendo **si esclude la possibilità di modificare oggetti presenti sul libretto corrente e/o di aggiungere a questo nuovi oggetti**. I nuovi oggetti aggiunti saranno esportati con un numero di libretto successivo a quello appena finalizzato. Per finalizzare l'ultimo libretto esportato utilizzare l'icona 💕 presente nella toolbar *Esportazione*.

| Chiusura libretto                                                                                                    | ×                                                          |  |
|----------------------------------------------------------------------------------------------------|------------------------------------------------------------|--|
| È stato richiesta la chiusura del libretto n<br>Una volta effettuata la chiusura gli ogget<br>più modificabili.<br>Questa operazione non sarà annullabile. | umero "001"!<br>ti correlati al libretto "001" non saranno |  |
| Continuare?                                                                                                    |                                                            |  |
|                                                                                                    |                                                            |  |
|                                                                                                    | Sì No                                                      |  |

Data l'**irreversibilità** del comando, la procedura chiede di confermare in maniera esplicita la volontà di continuare; pertanto si consiglia di **procedere alla finalizzazione** del libretto **solamente dopo** aver ricevuto (da parte di 2i) una **comunicazione** che attesti la **conformità** della **consuntivazione** prodotta.

4. Esportazione: CHIUSURA LIBRETTO «MODULO IMPRESA»

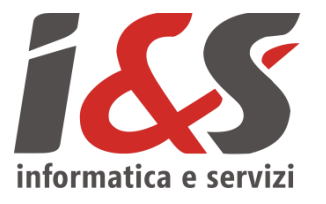

I libretti "Modulo Impresa" **permettono di allineare il numero libretto con quanto inserito in MI** offrendo la possibilità di creare dei libretti "fittizi", a cui cioè non è associato nessun oggetto grafico (come succede in MI appunto). Per creare un libretto "Modulo Impresa" utilizzare l'icona si presente nella toolbar *Esportazione*.

| Chiusura libretto                                                                                                    |                                         | $\times$ |
|----------------------------------------------------------------------------------------------------|-----------------------------------------|----------|
| Non risultano shape esportati per libretto c<br>proseguire alla chiusura del libretto.<br>Si vuole creare un libretto 'MODULO IMPR | on numero '002'. Non è possibi<br>ESA'? | le       |
|                                                                                                    | Sì No                                   |          |

Questa modalità è disponibile **solo se non sono presenti esportazioni collegate al libretto corrente**; in caso contrario è necessario, in prima battuta, finalizzare il libretto corrente tramite la modalità standard per poter procedere, successivamente, alla creazione di questa tipologia di libretti.

Anche questa operazione è irreversibile.

Utilità: FINESTRA ERRORI

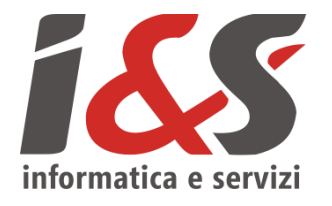

La finestra degli errori riassume tutti le possibili situazioni di conflitto che il programma riscontra a seguito dell'esecuzione di determinati comandi (controlli per la maggior parte ma anche ricalcolo, esportazione, ecc.). Come si può vedere dalla finestra di esempio successiva, **in ogni riga viene riportata la descrizione di un errore, il record associato e altre informazioni** (quando presenti)

| Errori                                                                                  |                                           |           |           |             |                       |      |
|-----------------------------------------------------------------------------------------|-------------------------------------------|-----------|-----------|-------------|-----------------------|------|
|                                                                                         |                                           |           |           |             |                       |      |
| Errore                                                                                  | Chiave                                    | Classe    | Proprietà | Espressione | Espressione originale | Posi |
| Valore assoluto percentuale del rapporto lunghezza misurata/disegnata maggiore del 25%! | TUBO0-00000000000000000000000000000000000 | Tubazioni |           |             |                       |      |
| Valore assoluto percentuale del rapporto lunghezza misurata/disegnata maggiore del 25%! | TUBO0-00000000000000000000000000000000000 | Tubazioni |           |             |                       |      |
|                                                                                         |                                           |           |           |             |                       |      |
|                                                                                         |                                           |           |           |             |                       |      |
|                                                                                         |                                           |           |           |             |                       |      |
|                                                                                         |                                           |           |           |             |                       |      |

Per portarsi sul record della FlyDBView associato all'oggetto fonte di errore è sufficiente fare un **doppio clic** del mouse **sulla riga di errore di quel record**; una volta sul record è possibile **attivare le modifiche e correggere** le informazioni che causano l'errore. Solitamente la finestra degli errori viene richiamata in automatico alla fine di un qualsiasi comando che ne evidenzi qualcuno; il tasto tella toolbar *Esportazione* è utile **per richiamarla** nel caso non fosse visibile o nel caso, più comune, che l'utente la chiuda prima di aver corretto tutti gli errori evidenziati.

Utilità: ETICHETTE

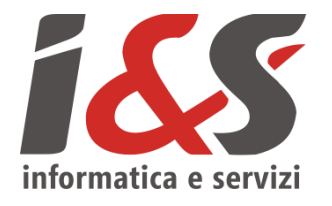

Il tasto *Il tasto (tubazioni, profondità, distanze e prestazioni). Le etichette per gli oggetti previsti (tubazioni, profondità, distanze e prestazioni). Le etichette vengono create solo per gli oggetti presenti in quel momento; in caso di aggiunta di nuovi oggetti è necessario eseguire nuovamente il comando per ricreare le etichette.* 

I tasti 4 e 4 della toolbar Utilità servono per accendere e spegnere la visibilità dei layer corrispondenti alle etichette.

Cartella esportazioni

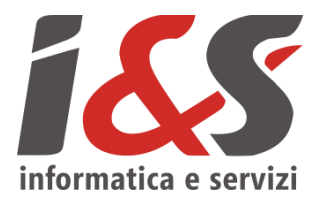

Per aprire in maniera più agevole la cartella contenente tutte le esportazioni, e relativi file compressi *<LCL>\_<NLIB>.zip*, utilizzare l'icona spresente nella toolbar *Esportazione*. Da li è possibile entrare nella sottocartella relativa al libretto di interesse.

Si fa notare che all'interno della cartella contenente le esportazioni sono presenti solo i libretti a cui è collegata un'esportazione classica (no libretti "Modulo Impresa")

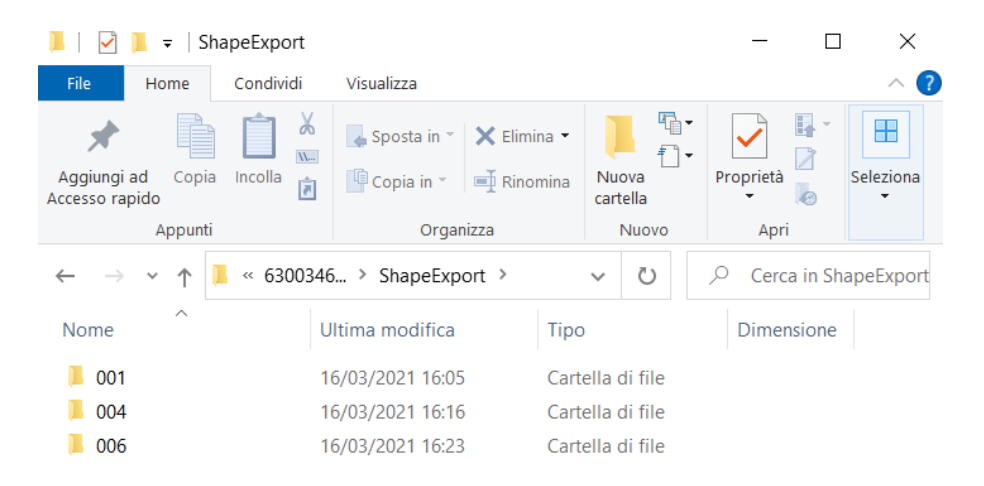

3 elementi

Stampa elaborato pdf

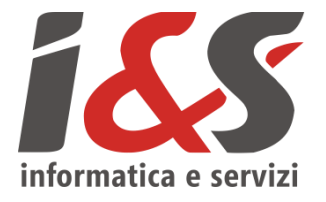

Per **stampare** un elaborato pdf della consuntivazione andare in File > Stampa (*Ctrl+P*); settare i vari parametri (*Dimensioni foglio*, *Area di stampa*, <del>*Stili stampa*, ecc.) ricordandosi di **attivare** il **flag** per la **stampa** della **trasparenza**.</del>

|           |           | 🗁 🖶 🛃 🔓 🔁 🖶 🖘 🔹 刘                             | Auto | DCAD 2021 -   | - Iti |
|-----------|-----------|-----------------------------------------------|------|---------------|-------|
|           | File      | Modifica Visualizza Inserisci Forma           | ato  | Strumenti     | Di    |
| Inizio    |           | Nuovo                                         |      | Ctrl+N        | 1     |
| /         |           | Nuovo gruppo di fogli                         |      |               |       |
|           | $\square$ | Apri                                          |      | Ctrl+C        | )     |
| Linea     | B         | Apri gruppo di fogli                          |      |               |       |
|           |           | Carica gruppo di revisioni                    |      |               |       |
|           |           | Chiudi                                        |      |               |       |
| In        |           | Carica parzialmente                           |      |               |       |
|           |           | Importa                                       |      |               |       |
|           |           | Allega                                        |      |               |       |
|           |           | Salva                                         |      | Ctrl+S        | 5     |
| Servizi   | -         | Salva con nome                                |      | Ctrl+Maiusc+S | 5     |
| Classi    | <b>P</b>  | Esporta                                       |      |               |       |
| Network   |           | Esporta layout nel modello                    |      |               |       |
| Filtri    |           | Converti DWG                                  |      |               |       |
| Proprietà | <b>1</b>  | eTransmit                                     |      |               |       |
| S 10      |           | Invia                                         |      |               |       |
| ab Ti     | P         | Gestione impostazioni pagina                  |      |               |       |
| 园 D       |           | Gestione plotter                              |      |               |       |
| 1 / D     |           | Gestione stili di stampa                      |      |               |       |
| ab N      |           | Anteprima di stampa                           |      |               |       |
| ab 10     |           | Stampa                                        |      | Ctrl+P        | )     |
| ab N      |           | Pubblica                                      |      |               |       |
| E In      |           | Visualizza dettagli di stampa e pubblicazione |      |               |       |

| Impostazione di pagina                                                                                                    | Tabella stili stampa (ass. penne) |                                        |  |  |  |
|----------------------------------------------------------------------------------------------------|-----------------------------------|----------------------------------------|--|--|--|
| Nome: <pre></pre> <pre></pre> | ✓ Aggiungi <sub>2</sub>           | Nessuna V                              |  |  |  |
| Stampante/plotter                                                                                                    |                                   | Opzioni ombreggiatura finestra         |  |  |  |
| Nome: DWG To PDF.pc3                                                                                                    | ✓ P <u>r</u> oprietà              | Stampa Come visualizzata V             |  |  |  |
| Plotter: DWG To PDF - PDF ePlot - by Autodesk                                                                                                    |                                   | Qualità Normale V                      |  |  |  |
| Percorso: File                                                                                                    | <u>+</u> 297 MM-+↓↓               | 100                                    |  |  |  |
| Descrizione:                                                                                                    | 210                               | DPI                                    |  |  |  |
|                                                                                                    | MM                                | Opzioni di stampa                      |  |  |  |
| ✓ Stampa su <u>f</u> ile                                                                                                    | Dpzioni PDF                       | Stampa in background                   |  |  |  |
| Dimensioni foglio                                                                                                    | N <u>u</u> mero di copie          | Stampa spessori linea oggetto          |  |  |  |
| ISO pagina intera A4 (297 x 210 mm)                                                                                                    |                                   | ✓ Stampa trasparen <u>z</u> a          |  |  |  |
|                                                                                                    |                                   | ✓ Sta <u>m</u> pa con stili di stampa  |  |  |  |
| Area di stampa                                                                                                    | Scala di stampa                   | Stampa spazio carta dopo               |  |  |  |
| Elementi da                                                                                                    | ✓ Adatta al foglio                | Nascon <u>d</u> i oggetti spazio carta |  |  |  |
| Finestra V Finestra <                                                                                                    | Scala: 1:1                        | Etichetta di stampa su                 |  |  |  |
|                                                                                                    |                                   | Sal <u>v</u> a modifiche nel layout    |  |  |  |
| Offset di stampa (origine impostata sull'area di stampa)                                                                                                    | 1 mm V =                          | Orientamento del disegno               |  |  |  |
| <u>X</u> : 0.00 mm <b>⊆</b> tampa centrata                                                                                                    | 1 un <u>i</u> tà                  | O Verticale                            |  |  |  |
| Y: 0.00 mm                                                                                                    | Scala spessori linea              | Orizzontale                            |  |  |  |
| -                                                                                                    |                                   | Stampa <u>c</u> apovolta               |  |  |  |
| Anteprima                                                                                                    | Applica a layou <u>t</u> OK       | Annulla ?                              |  |  |  |

Chiusura / riapertura progetto corrente

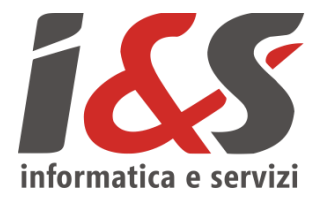

Per salvare le modifiche apportate al progetto corrente è **salvare** tramite l'apposito comando di AutoCAD (*Ctrl+S*); eseguita questa operazione è possibile chiudere il programma

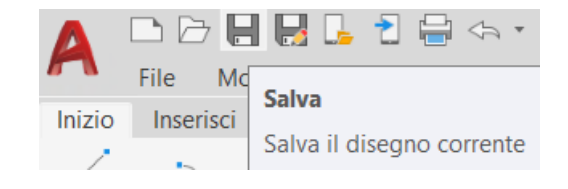

Quindi per continuare il progetto in un momento successivo, **riaprire il file .dwg** chiuso in precedenza con l'apposito comando di AutoCAD (*Ctrl+O*) e continuare con la consuntivazione (anche nel caso di libretti successivi)

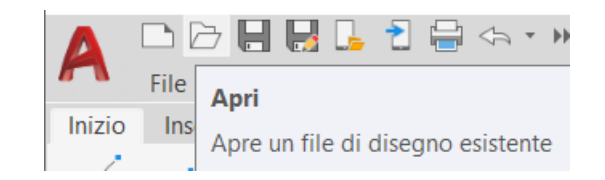

Eliminazione progetto

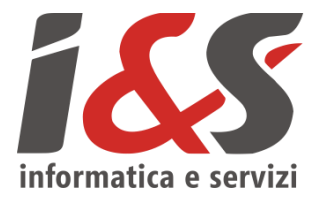

Nel caso si presenti la necessità di eliminare un progetto (ad esempio progetto di prova, file di input errati, ecc.) **è sufficiente eliminare la cartella relativa al progetto stesso**; fatto ciò sarà possibile creare un nuovo progetto con lo stesso nome (se necessario).

Simbologia

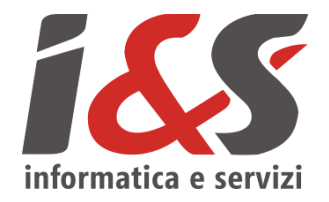

### STATO DI FATTO

| Tuba                                                                                                    | zioni                     |                    | $\left  \right $                                                      | Altri Sir                                                                                                    | mboli             |                   |
|----------------------------------------------------------------------------------------------------|---------------------------|--------------------|-----------------------------------------------------------------------|----------------------------------------------------------------------------------------------------|-------------------|-------------------|
| Rete dia pressione (stato REG)<br>SPECE MATERIALE DIAMETRONOVINALE<br>Rete inedia pressione (stato REG)<br>SPECE MATERIALE DIAMETRONOVINALE<br>Rete basso pressione (stato REG)<br>SPECE MATERIALE DIAMETRONOVINALE<br>Derivazioni d'utenza MEDIA PRESSIONE (<br>SPECE MATERIALE DIAMETRONOVINALE<br>Derivazioni d'utenza BASSA PRESSIONE (<br>SPECE MATERIALE DIAMETRONOVINALE<br>SPECE MATERIALE DIAMETRONOVINALE<br>SPECE MATERIALE DIAMETRONOVINALE | rtato REG)<br>(rtato REG) |                    |                                                                       | • Nodi conglunzione tubi (t                                                                                                    | atti gili atoril) |                   |
| Cabina REM (stato REC)<br>Hisuratore di scambio (MS) (stato REC)<br>Gruppo di riduzione (GR) (stato REC)<br>Fripianto di riduzione intermedia (IRI) (stato REC)<br>Gruppo di riduzione intermedia (IRI) (stato REC)                                                                                                    |                           | Riduzione e Misura | entatore<br>to al mi<br>to di mi<br>to di mi<br>to di mi<br>to anodic | PC (stano RED)<br>sura in palina (stato RED)<br>sura in armadietto (stato RED)<br>sura in armadie (stato RED)<br>o orizzantale (stato RED)<br>o verticale (stato RED) |                   | otezione catodica |
| nzzzza Altravensamento o paralelleno ferroviario (tutti gli stati)<br>num Tubo ganina (tutti gli stati)<br>fi Sfiato (tutti gli stati)                                                                                                    | Guaine<br>Attraversame    | nti + ∞on          | to dielet<br>Ng (sta                                                  | trico monoblocco (stato REC)<br>no REC)                                                                                                    |                   | P                 |
| Punto di misura odorizzante (tutti gli stati)<br>Punto di misura pressione (tutti gli stati)                                                                                                    | Punti misura              | T Valvela a        | stera all<br>talla all                                                | oggiamento = POZZETTO (etato REG)<br>oggiamento = POZZETTO (etato REG)                                                                                                | Organi            |                   |
| ∑ Valvola di scarico rapido<br> SJ Valvola Gas stop<br>w— Profondità tubazioni                                                                                                    | Pezzi special             | i Yatvala a        | itera al<br>tartalia (                                                | oggiamento aereo o interrato (stato REG)<br>Aloggiamento aereo o interrato (stato REG)                                                                                | di intercettazio  | one               |

Simbologia

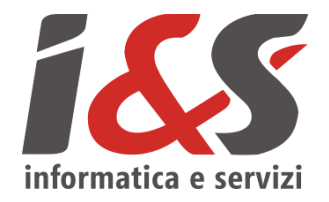

### AS BUILT IMPRESA

| Tuba                                                                                                    | zioni                                                                                                    |    |                                                                                             |                                                                                                    | Altri Sir                                                                                                    | nboli            |     |
|----------------------------------------------------------------------------------------------------|----------------------------------------------------------------------------------------------------|----|---------------------------------------------------------------------------------------------|----------------------------------------------------------------------------------------------------|----------------------------------------------------------------------------------------------------|------------------|-----|
| Rete dita pressione Pre Exercizio (stato<br>SPECE MATERIALE DIAMETRONONNALE      Rete basso pressione Pre Exercizio (sta<br>SPECE MATERIALE DIAMETRONONNALE      Rete basso pressione Pre Exercizio (sta<br>SPECE MATERIALE DIAMETRONONNALE      Derivazioni d'utenza MEDIA PRESSIONE P<br>SPECE MATERIALE DIAMETRONONNALE      Derivazioni d'utenza BASSA PRESSIONE I<br>SPECE MATERIALE DIAMETRONONNALE      SPECE MATERIALE DIAMETRONONNALE      SPECIE MATERIALE DIAMETRONONNALE      SPECIE MATERIALE DIAMETRONONNALE                                                                                 | o PRO oppure COS)<br>arto PRO oppure COS)<br>to PRO oppure COS)<br>te Descrizio (stato PRO oppure COS)<br>Pre Esercizio (stato PRO oppure COS) |    |                                                                                             |                                                                                                    | • Nodi conglunzione tubi (t<br>X Dismissioni                                                                 | utti gli stoti)  |     |
| Cabina RDM (stato COS)       Image: State RDM (stato COS)         Image: Misuratore di soambio (MS) (stato PRO oppure COS)       Image: State RDM oppure COS)         Image: Direct resultatione (DR) (stato PRO oppure COS)       Image: Direct resultatione intermedia (PR) (stato PRO oppure COS)         Image: Direct resultatione intermedia (PR) (stato PRO oppure COS)       Image: Direct resultatione intermedia (PR) (stato PRO oppure COS)         Image: Direct resultatione intermedia (DRW) (stato PRO oppure COS)       Image: Direct resultatione intermedia (DRW) (stato PRO oppure COS) |                                                                                                    |    | Punto d<br>Punto d<br>Punto d<br>Punto d<br>Punto d<br>Punto d<br>Et Punto d<br>Et cutto or | Alimentatore PC (tatti gli stati)     Punto di misura in palina (tutti gli stati)     Punto di misura in pazzetto (tatti gli stati)     Punto di misura in armadistia (tutti gli stati)     Punto di misura in armadis (tutti gli stati)     Letto anadico orizzantais (tutti gli stati)     Letto anadico orizzantais (tutti gli stati) |                                                                                                    |                  |     |
| pezzeza Athravensamento o parallellemo ferroviario (tutti gli stati)                                                                                                    | Guaine<br>Attraversamenti                                                                                                    |    |                                                                                             | Delett                                                                                                    | rico monobilosco (stato REG)<br>1 gli atatti)                                                                |                  | P   |
| Punto di misura adorizzante (tutti gli stati)<br>Punto di misura pressione (tutti gli stati)                                                                                                    | Punti misura                                                                                                    |    | Vahida a sfer                                                                               | ra alla<br>a alla                                                                                                    | oggiamento = POZZETTO (stato PRO oppure COS)<br>ggiamento = POZZETTO (stato PRO oppure COS)                  | Organi           |     |
| <ul> <li>Vahola di scarico rapido</li> <li>Vahola Gas stop</li> <li>Profandità tubazioni</li> </ul>                                                                                                    | Pezzi specia                                                                                                    | li | ۳ <sup>0</sup> Valvola a ster                                                               | alla a                                                                                                    | oggiamento aereo o interrato (stato PRO oppure COS)<br>lloggiamento aereo o interrato (stato PRO oppure COS) | di intercettazio | one |

Help e procedure standard

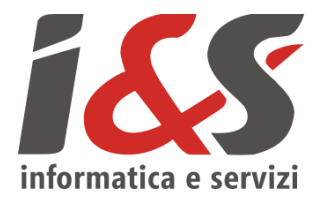

Per informazioni più esaustive fare riferimento all'**Help** richiamabile dal tasto <sup>?</sup> della toolbar *Generale* e in cui sono presenti tra le altre informazioni (ODS, **FAQ**, ecc.) anche dei riassunti schematici relativi alle **procedure standard** da seguire per la consuntivazione dei 4 casi tipo. Le informazioni sono ricercabili anche attraverso l'utilizzo di parole chiave.

😭 HTML Help 罰 ⇦ 씁 矿-Stampa Opzioni Nascondi Indietro Avanti Home Contenuto Indice Cerca Preferiti Procedure standard 🖃 🔟 Introduzione Si descrivono di seguito le modalità operative di quelli che si possono definire i più comuni esempi di consuntivazione: Preparazione ambiente Network model Estensione rete 🗉 🧇 Tracciamento grafico 🖃 🔟 Inserimento dati Sostituzione tratte, parziali o totali, rete \mathrm ODS Estensione rete con posa nuovo GR 😢 Ubicazione Sostituzione GR con estensione rete 2 Eliminazione oggetti 🗉 🌭 Utilità Tutte le procedure descritte sono valide a condizione di aver iniziato un nuovo progetto ed importato gli shape in arrivo da 2i (solamei 🖃 🔟 Nuovo progetto ed Import Creazione nuovo progetto Una volta terminate le operazioni di consuntivazione, è possibile procedere ai controlli ed all'esportazione degli elementi consuntivati; 😢 Importazione file shape qualvolta si voglia produrre l'esportazione di un libretto, sono riassunte nella scheda dedicata. 🖃 🚺 Consuntivazione CAD 🗉 🤝 Elementi puntuali 🕀 📚 Elementi lineari 🗉 📚 Elementi ausiliari E UN ocedure standa Caricamento file shape Estensione rete Sostituzione tratte parzial Estensione rete con pose Sostituzione GR con este Verifica simbologia e cor 🛿 Export file shape 🗉 🚺 Controlli ed Export Controlli Esportazione Finalizzazione

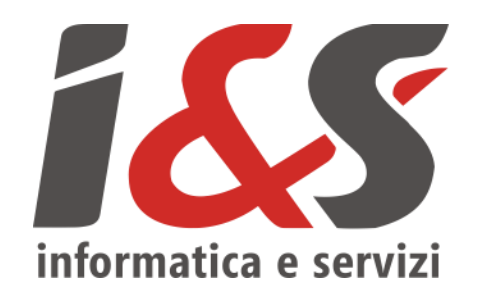

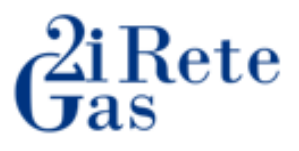

# GRAZIE PER L'ATTENZIONE

### **I&S INFORMATICA E SERVIZI SRL**

Via dei Solteri, 74 | 38121 Trento (TN) | Italy Tel. + 39 0461402122 | commerciale@ies.it

www.ies.it